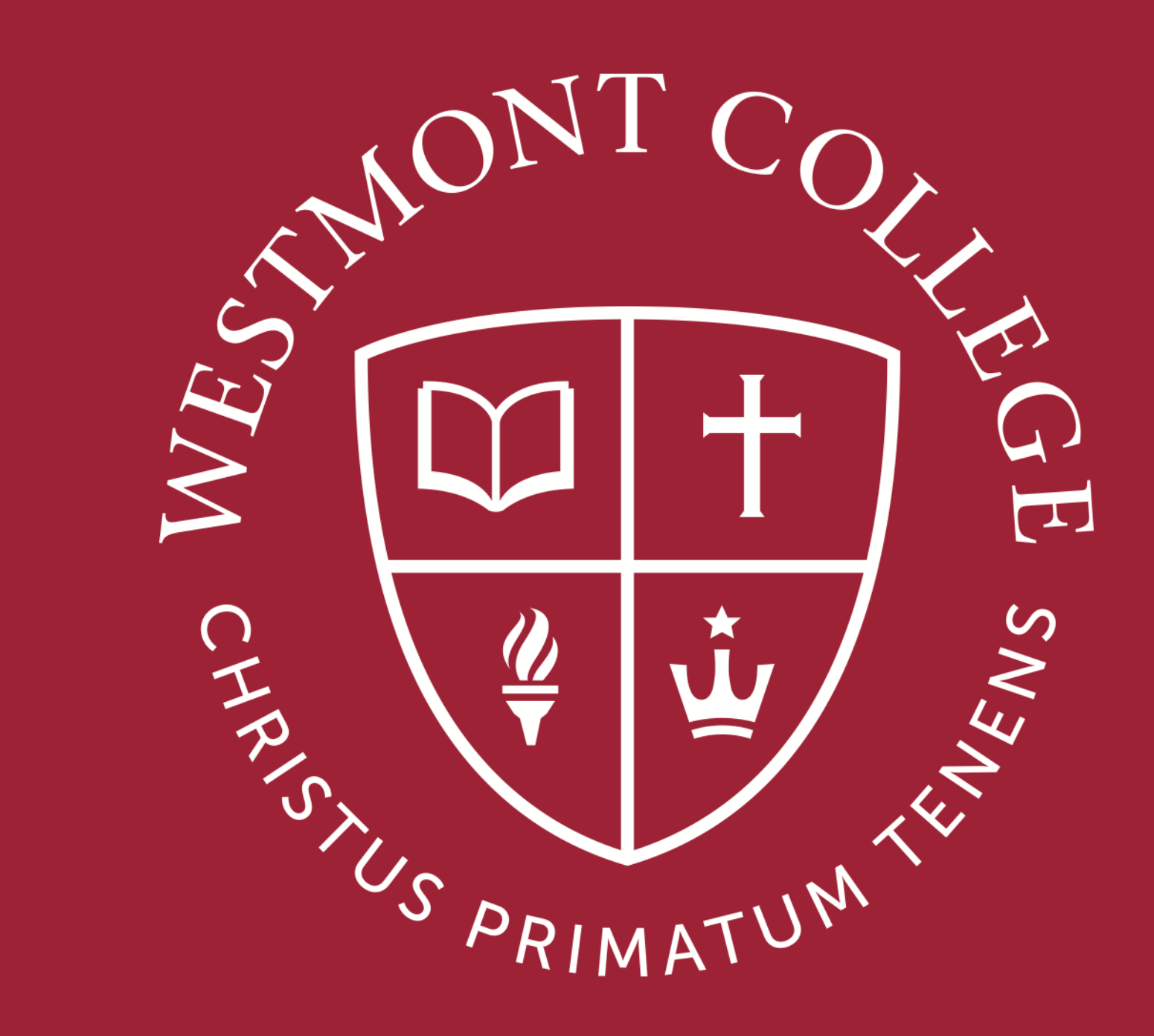

# UKG PRO/READY

# What is UKG? This is Westmont College's new time keeping and payroll system.

### UKG has two components:

**PRO** – Human Resources, Payroll management, including access to your student pay stubs.

**READY** - Time/Leave Management aka your "Timecard"

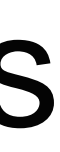

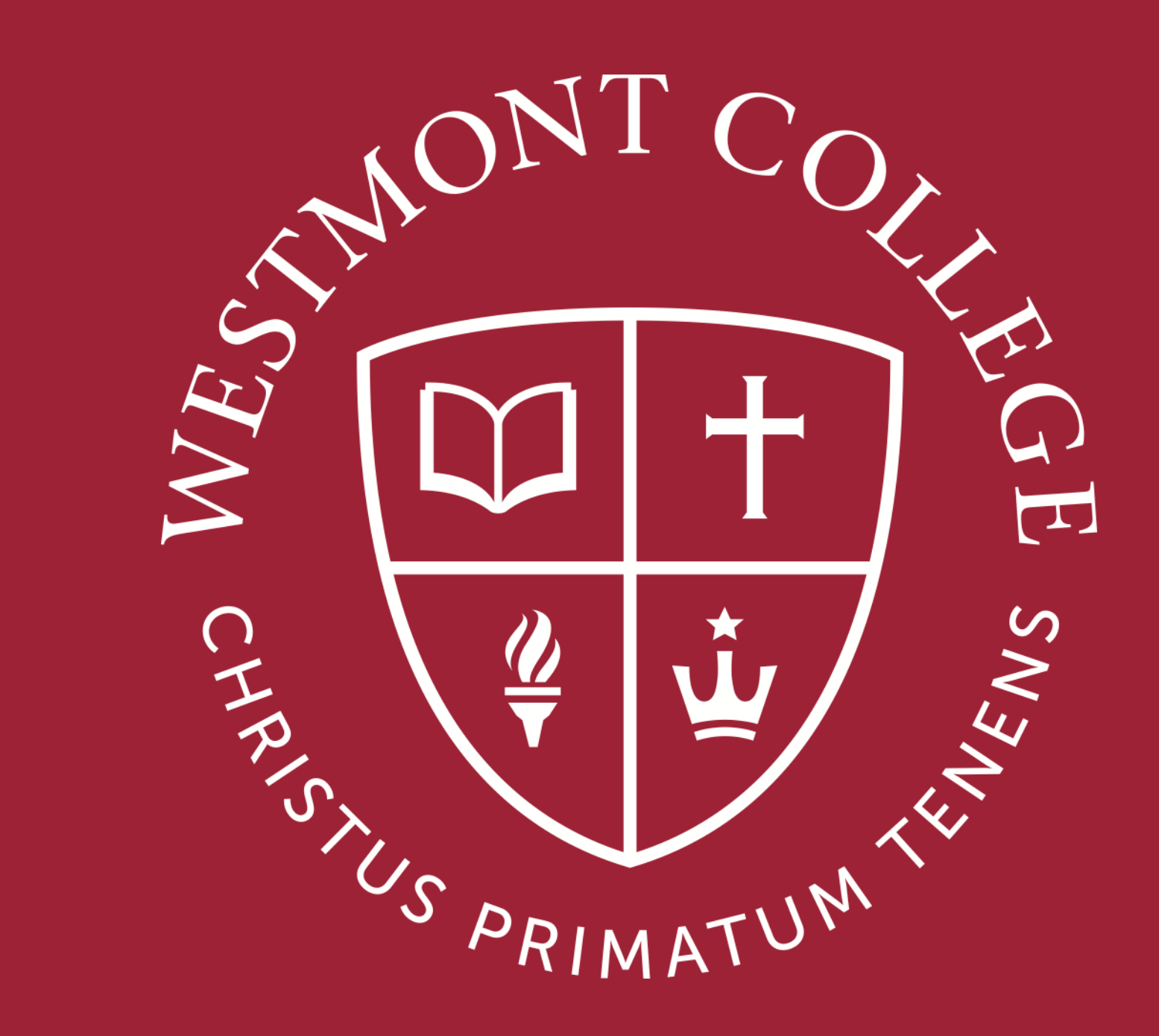

# HOW TO LOG IN

### Navigate to http:<u>my.westmont.edu</u>

| A COLORED OF COLORED | WESTMONT                                                      |  |
|----------------------|---------------------------------------------------------------|--|
|                      | Westmont Single Sign-On                                       |  |
|                      | Username                                                      |  |
|                      | Password<br>Log in                                            |  |
|                      | Forgot Your Password?<br>Change Password<br>Setup New Account |  |
|                      | Download the Westmont iPhone                                  |  |
|                      |                                                               |  |

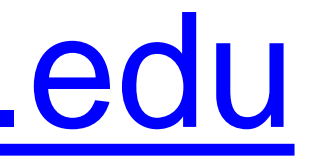

#### Use your Westmont credentials to Authenticate via SSO.

### http:<u>my.westmont.edu</u>

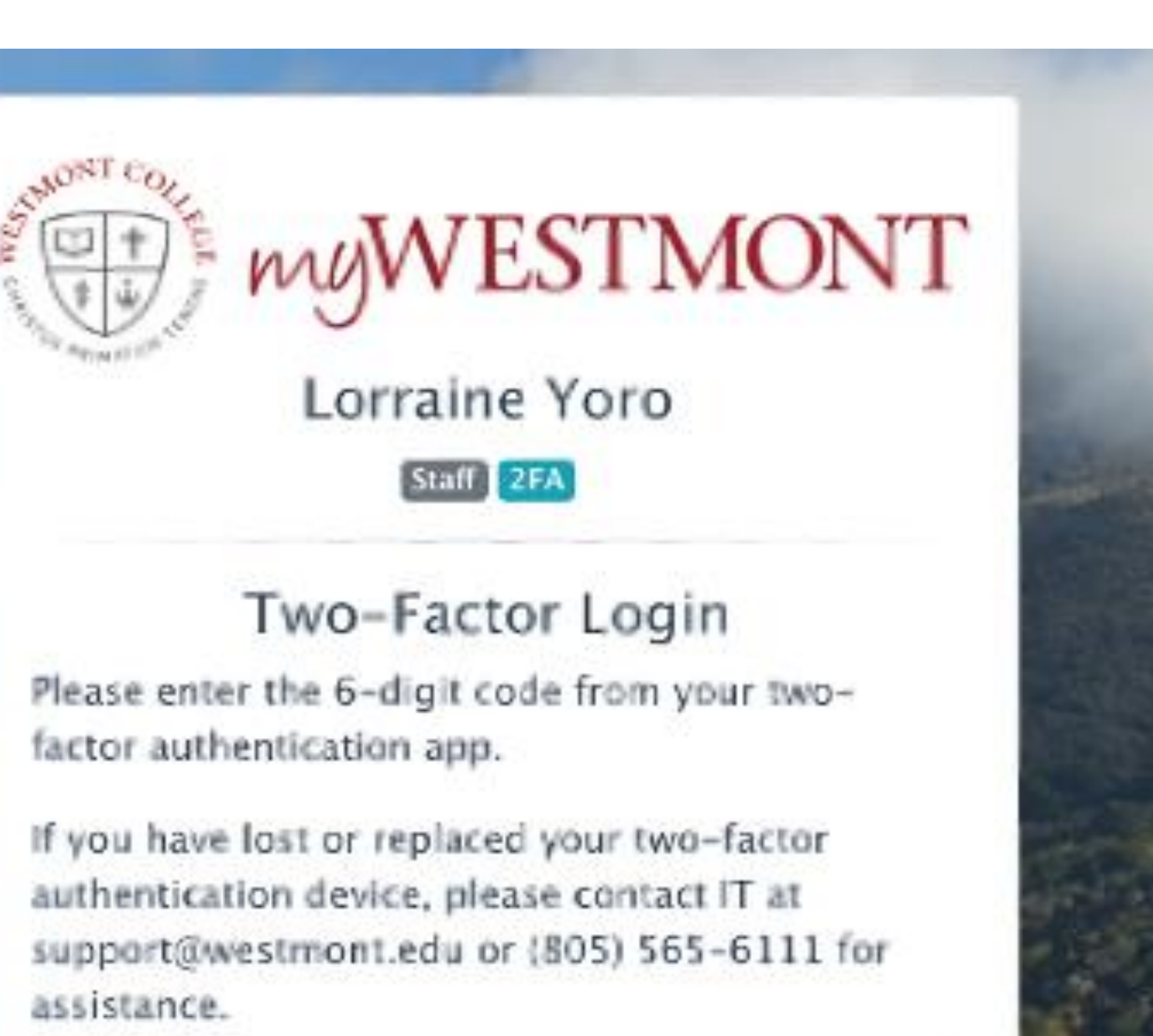

6-digit code

Continue

### Two-Factor Login

- If you haven't already, you will need to download **Google 2 Step Authentication** app for your mobile device.
- This app will provide the 6 digit code used to complete the Two Factor authentication and gain access to the my.westmont portal and UKG READY/PRO.

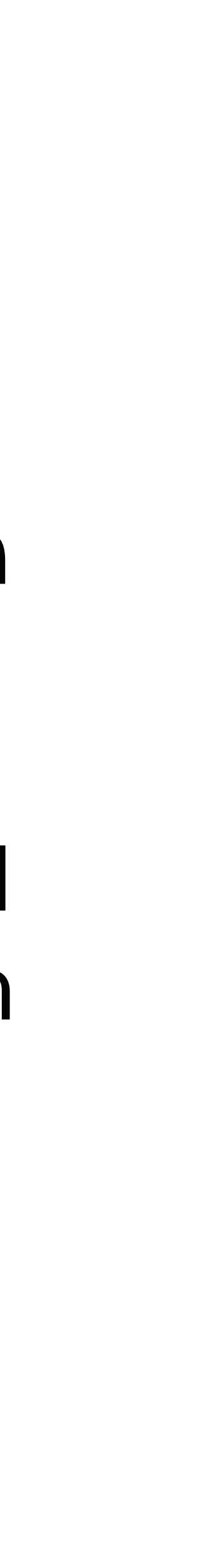

### http:<u>my.westmont.edu</u>

WESTMONT

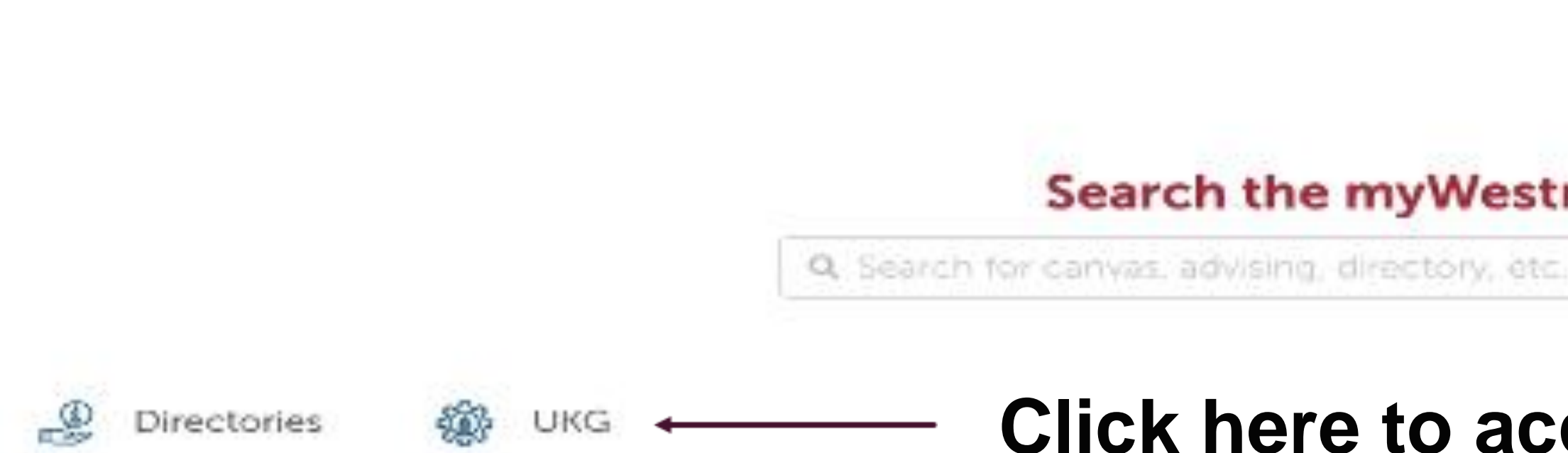

CALENDAR GMAIL SUPPORT

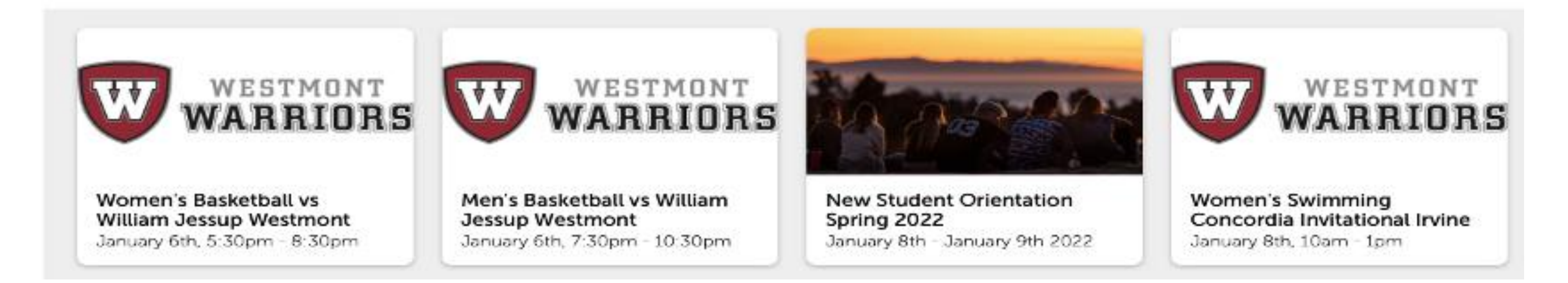

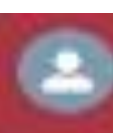

#### Search the myWestmont Portal

#### **Click here to access UKG**

Add Favorite 命

### Your UKG Account

### ACTIVATE YOUR ACCOUNT

#### **New User Activation**

Welcome to the Single Sign On activation page.

Enter Date of Birth:

Enter Your First Name:

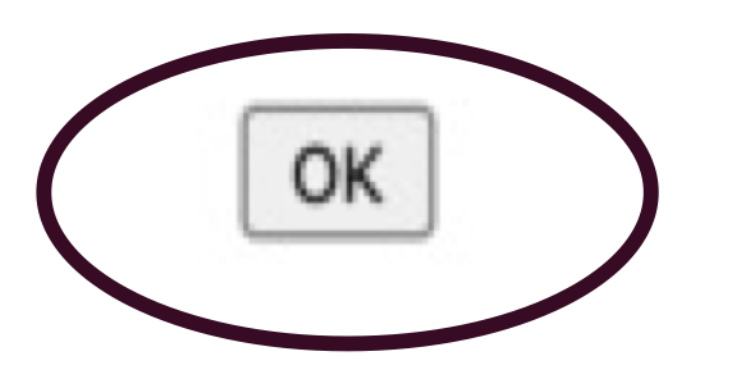

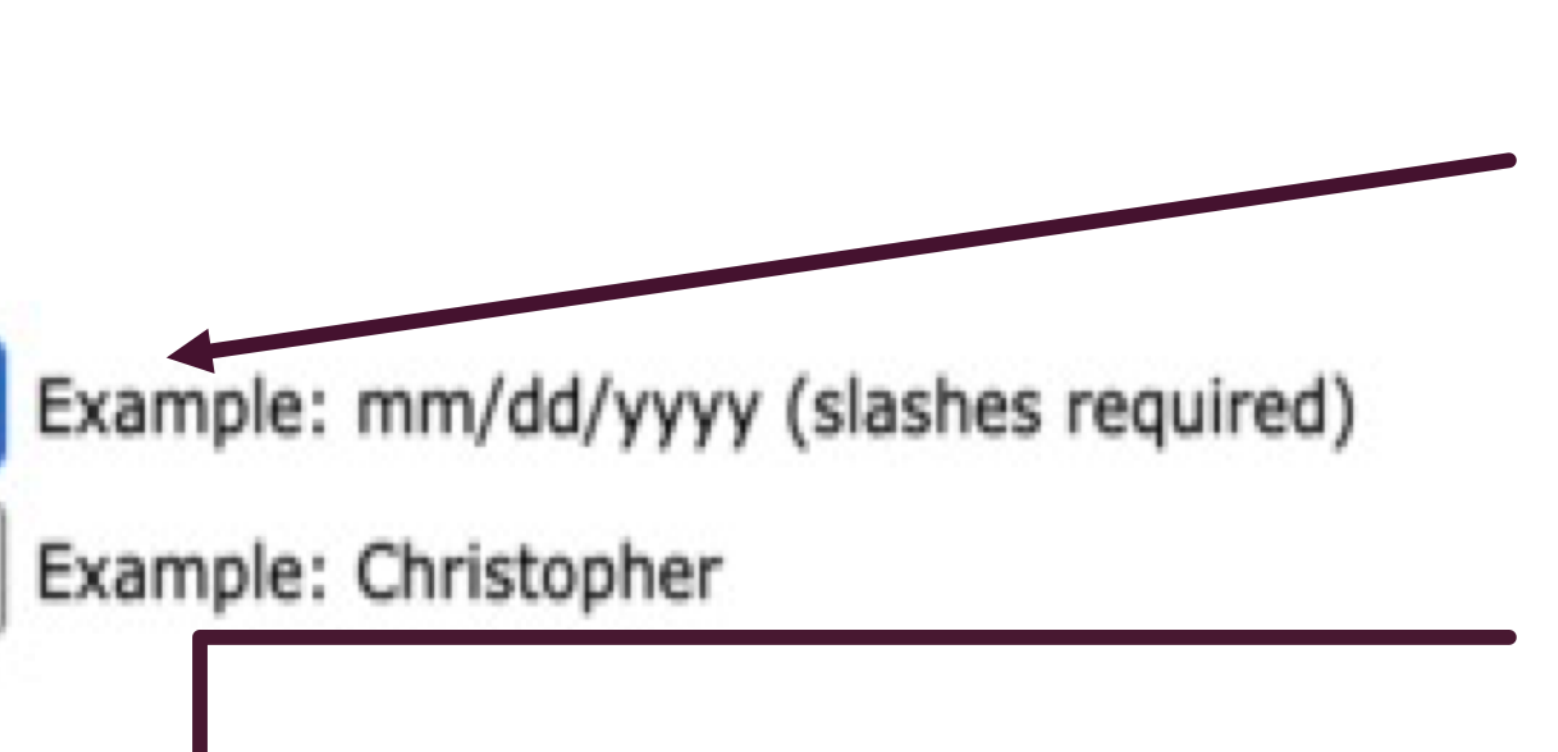

Please activate your account by entering the following information and selecting "OK".

### Your UKG account

#### NEXT STEPS: PLEASE VERIFY YOUR ACCOUNT TO ACTIVATE

#### New User Activation

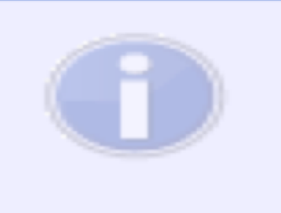

Account verified - Your activation is almost complete. Please check your email for next steps.

oк

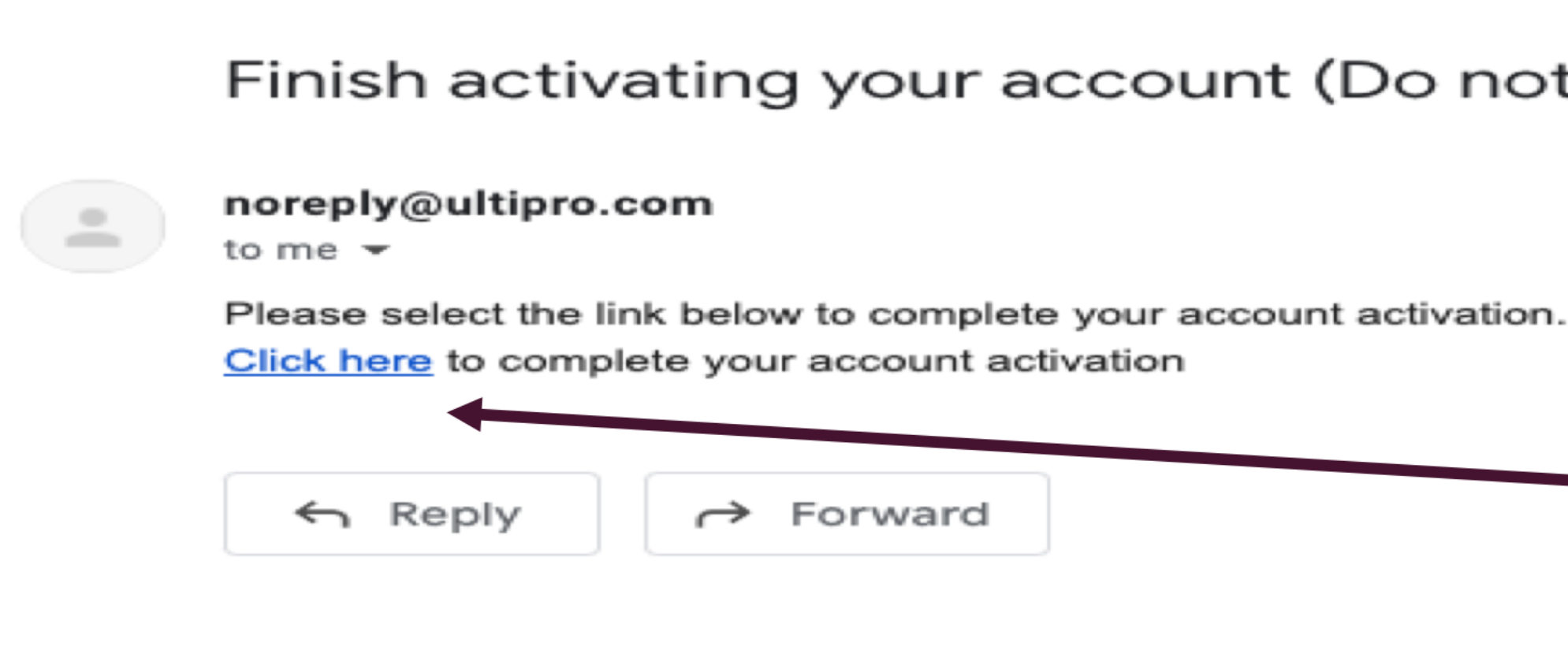

Check your email to verify your identity.

Finish activating your account (Do not reply) **External** > Inbox ×

Click here to complete your account activation.

### Landing Page - UKG PRO

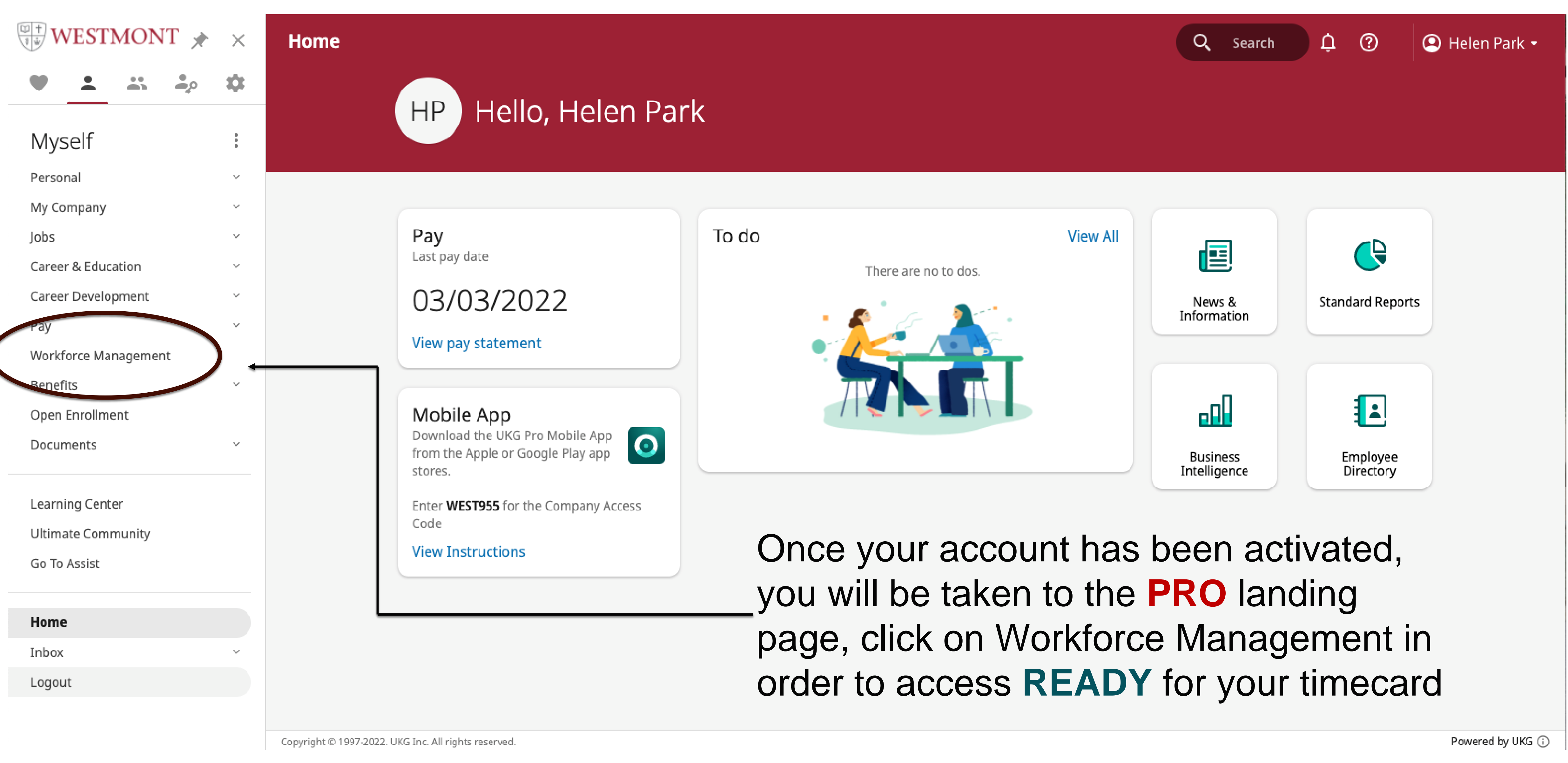

#### UKG Ready - Time & Leave Management

| E UKG 12:36 PM (Pacific)                                                                      | Pod60 UK                                                                 |
|-----------------------------------------------------------------------------------------------|--------------------------------------------------------------------------|
| HP Helen H. Park<br>Employee ID: 0313241   Hired Date: 07/09/2008 (13 Years, 7 Months, 9 Days | Today's Tasks つ<br>★ 1   当 2<br>Employee An- Emplo<br>niversaries Birthd |
| Home My Dashboard Team Time Accruals Schedule                                                 | ☆ -                                                                      |
| ★ Start<br>My Timesheet                                                                       | My Schedule                                                              |
| O My Timesheet                                                                                | <ul> <li>My Time Statistics</li> </ul>                                   |
| Friday, Feb 18<br><b>12:36 PM</b><br>[ Pacific ]                                              | 18.55 HRS PERIOD T                                                       |
| You clocked in at 08:07am                                                                     | 0.00 HRS<br>ACCRUAL VA                                                   |
|                                                                                               |                                                                          |
|                                                                                               |                                                                          |

# G Pro/Ready yee ays Team Timesheets Time Off Request . . . ₩ OTAL CATION

Welcome to your **READY** dashboard. From here you can view announcement and action items along with navigating your timecard. You can customize your

Search

dashboard by clicking on the edit mode.

Notice the Time Clock under My Timesheet. This is where you will clock in and out for each of your work shifts. All punches (clocking in/out) are done in real time.

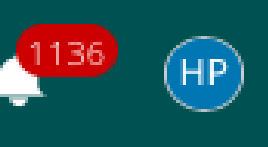

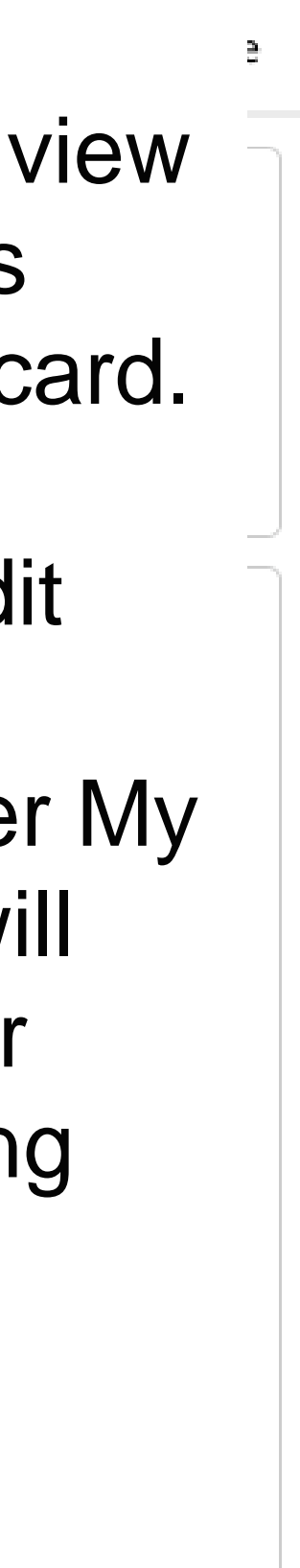

#### **UKG Ready - Time & Leave Management**

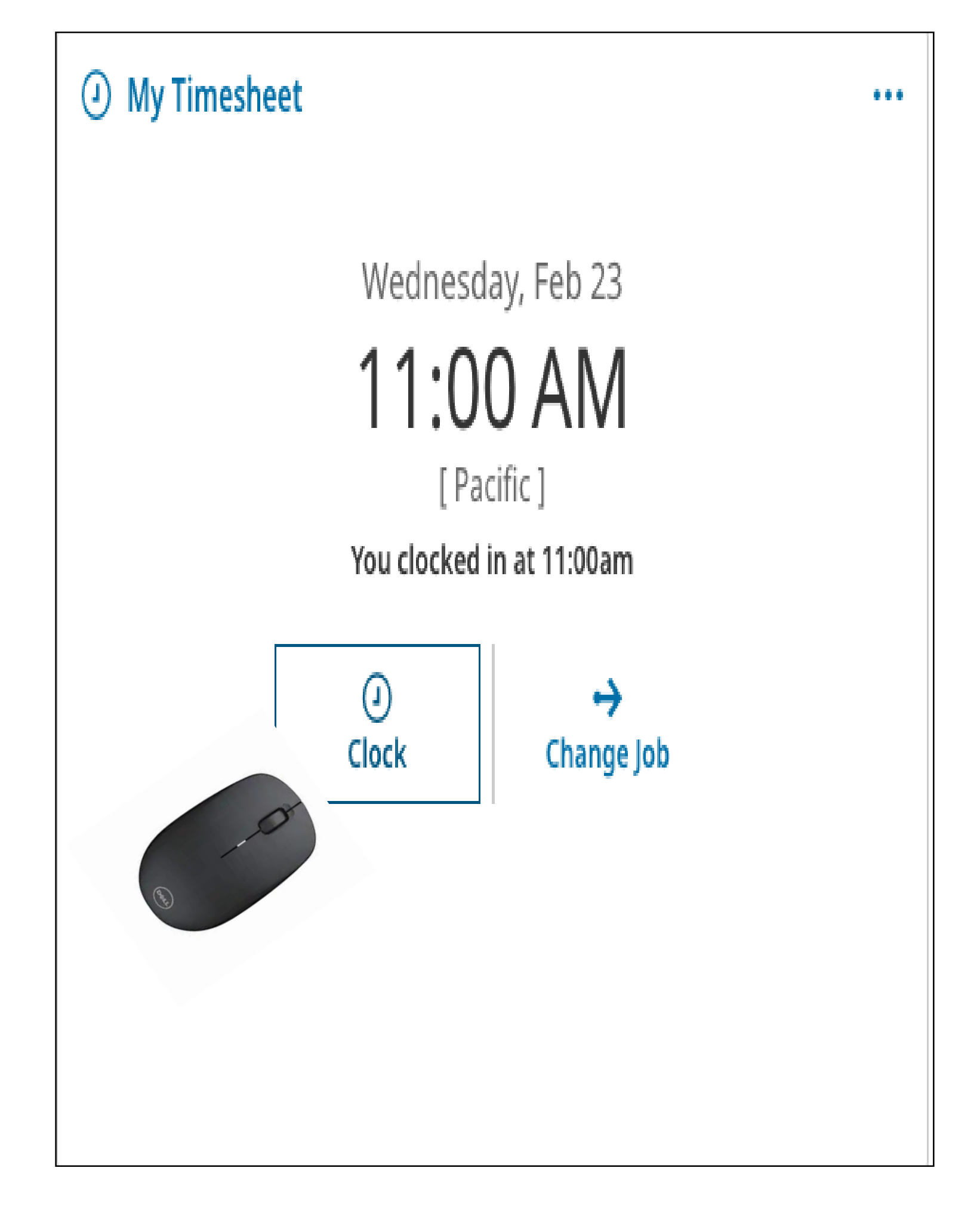

**READY** requires you to clock **in** and **out** at the start and end of each shift. For those with a lunch break, you will clock out at the start of your meal break and clock in when you return. Just click on the CLOCK icon

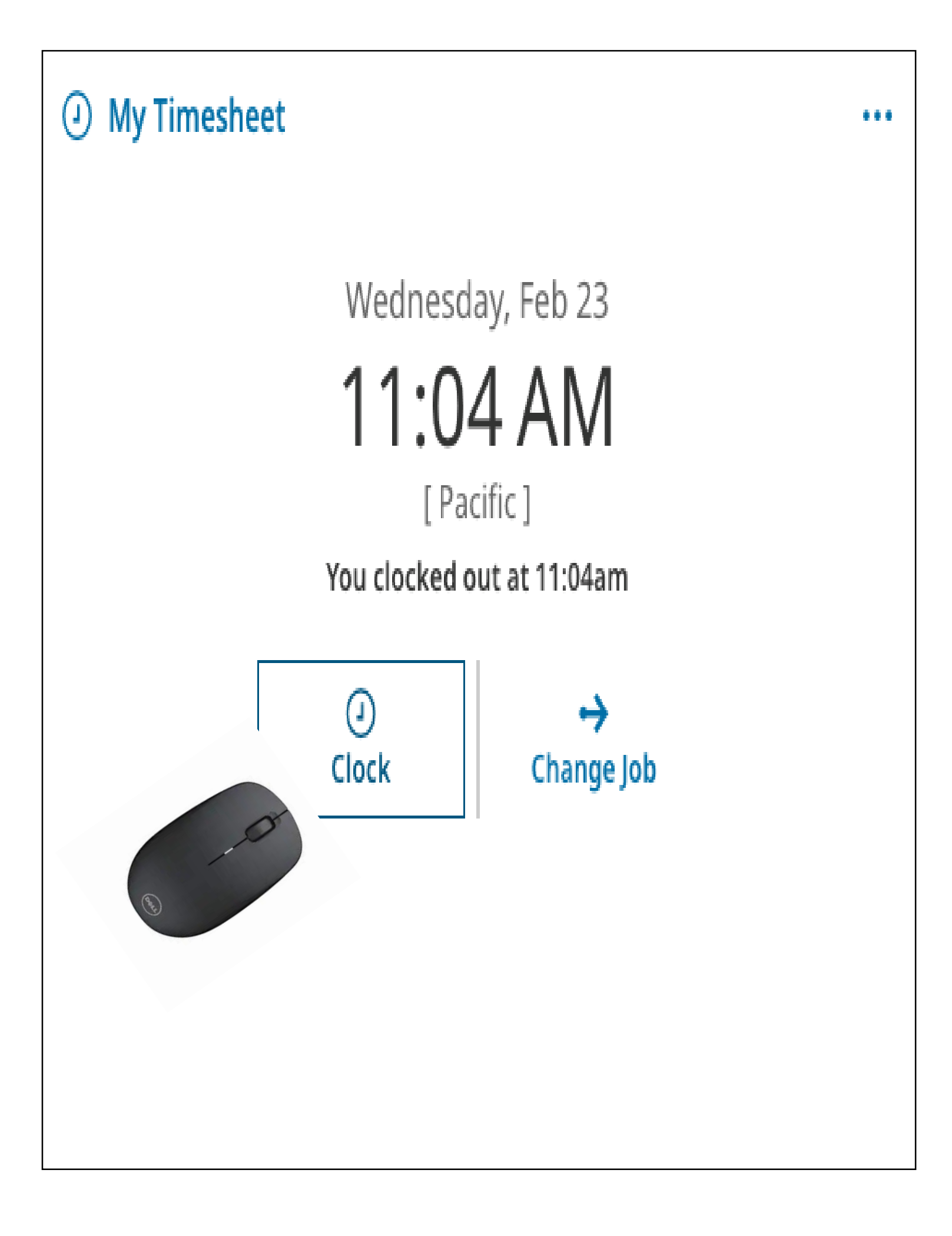

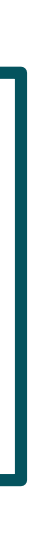

#### **UKG Ready - Time & Leave Management**

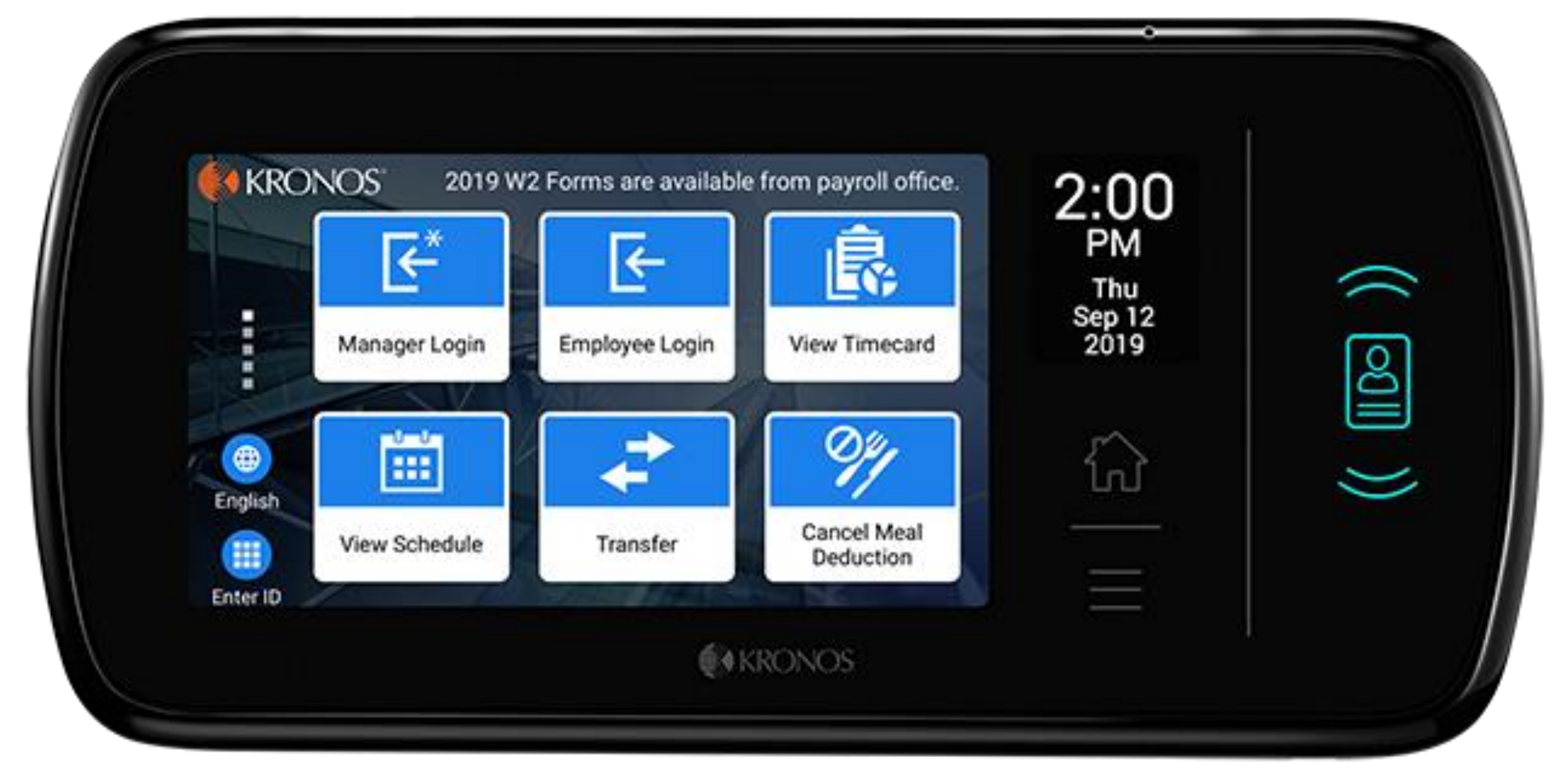

You can also take advantage of the **READY** time clock kiosks located at the Physical Plant. These consoles offer both facial and fingerprint recognition. Your supervisor will need to manually set up your access to the Time clock kiosks.

### Your **READY** time card

My Time > Timesheet > Current Timesheet

#### Timesheet Edit

| 🛅 🖣 Febru  | ary 13, 2022 - Fe | ebruary 26, 2022 🕨 | Open ┛   |                |                       |
|------------|-------------------|--------------------|----------|----------------|-----------------------|
| Time Entry | Calc Detail       | Calc Summary       | Counters | Summary By Day | Shift Premium Summary |

| > | Date        |   | From  |      | То                   |       |          | Raw Total | Calc. Total | In Date |
|---|-------------|---|-------|------|----------------------|-------|----------|-----------|-------------|---------|
| > | SUN Feb 13  | + |       |      |                      |       |          | 0.00 hrs  | 0.00 hrs    |         |
| > | MON Feb 14  | + |       |      |                      |       |          | 0.00 hrs  | 0.00 hrs    |         |
| ~ | TUE Feb 15  |   | 07:57 | am 🕒 | 12:32                | pm (3 | <u>\</u> | 4.58      | 4.58        | TUE Feb |
|   | No Schedule |   | 01:14 | pm 🖭 | <mark>e</mark> 05:00 | pm (  | <u>\</u> | 3.77      | 3.77        | TUE Feb |
|   |             | + |       |      |                      |       |          | 8.35 hrs  | 8.35 hrs    |         |

-Time punches are reflected in real time, down -You can view all punches for current pay period -Click on the **blue** + for more detail on a time punch. -Students with more than one job can use the Change Job function to enter time for an alternate job. Each job has a specific job code and title. This can be found

|             |                        | (i) (j) (j)      | SAVE SUBMIT      | APPROVE CHA             | NGE REQUEST |
|-------------|------------------------|------------------|------------------|-------------------------|-------------|
|             |                        |                  |                  |                         | CHANC       |
|             |                        |                  |                  |                         | 1           |
|             |                        |                  |                  |                         |             |
| <b>76.(</b> | <b>D6 hrs</b><br>Total |                  |                  |                         |             |
|             | Time Off               | Fund             | Department       | Job                     | Notes       |
|             |                        |                  |                  |                         | <b>FF</b>   |
|             |                        |                  |                  |                         | <u></u>     |
| 5 👻         | ~                      | Budgeted Ops 🛛 🔀 | Human resour 🔣   | Asst Director of HR 🖪   |             |
| 5 💌         | ~                      | Budgeted Ops 🛛 🖪 | Human resour 🛛 🖪 | Asst Director of HR 🛛 🔀 |             |
|             |                        |                  |                  |                         | <u></u>     |
|             |                        |                  |                  |                         |             |
| n to t      | the minut              | te.              |                  |                         |             |
| od.         |                        |                  |                  |                         |             |

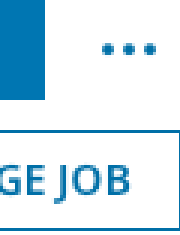

### Submitting your time card

My Time > Timesheet > Current Timesheet

#### 🗲 Timesheet Edit

| 🛗 🖣 Febru  | iary 13, 2022 - Fe | ebruary 26, 2022 🕨 | Open 🖬   |                |                       |
|------------|--------------------|--------------------|----------|----------------|-----------------------|
| Time Entry | Calc Detail        | Calc Summary       | Counters | Summary By Day | Shift Premium Summary |

| > | Date        |   | From  |      | То         |    | Raw Total | Calc. Total | In Date    |
|---|-------------|---|-------|------|------------|----|-----------|-------------|------------|
| > | SUN Feb 13  | + |       |      |            |    | 0.00 hrs  | 0.00 hrs    |            |
| > | MON Feb 14  | + |       |      |            |    | 0.00 hrs  | 0.00 hrs    |            |
| ~ | TUE Feb 15  |   | 07:57 | am 🚭 | 12:32 pm   | 0. | 4.58      | 4.58        | TUE Feb 15 |
|   | No Schedule |   | 01:14 | pm 🕒 | e 05:00 pm | Q. | 3.77      | 3.77        | TUE Feb 15 |
|   |             | + |       |      |            |    | 8.35 hrs  | 8.35 hrs    |            |

You will want to confirm that your time punches are accurate and reflect all days worked. Be sure and click SAVE after making any changes. At the end of the two week pay period, simply click on SUBMIT and your time card will be automatically sent to your supervisor.

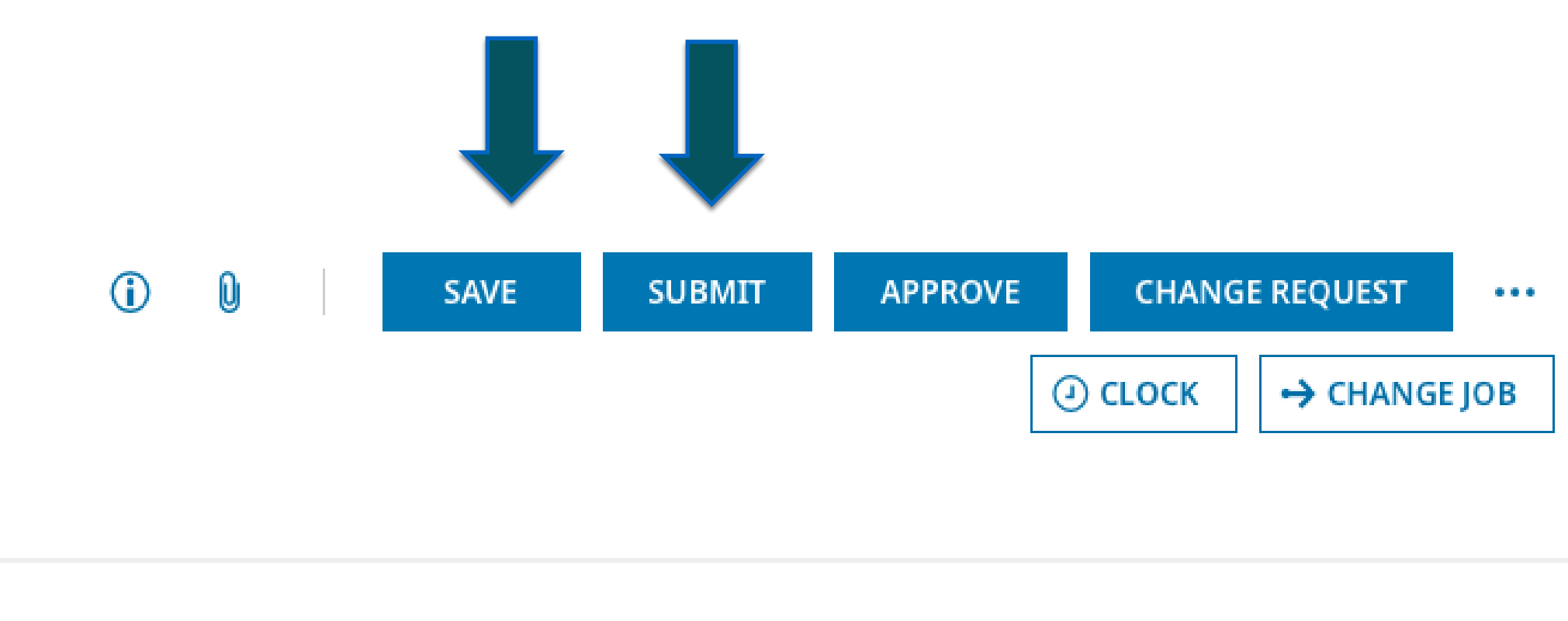

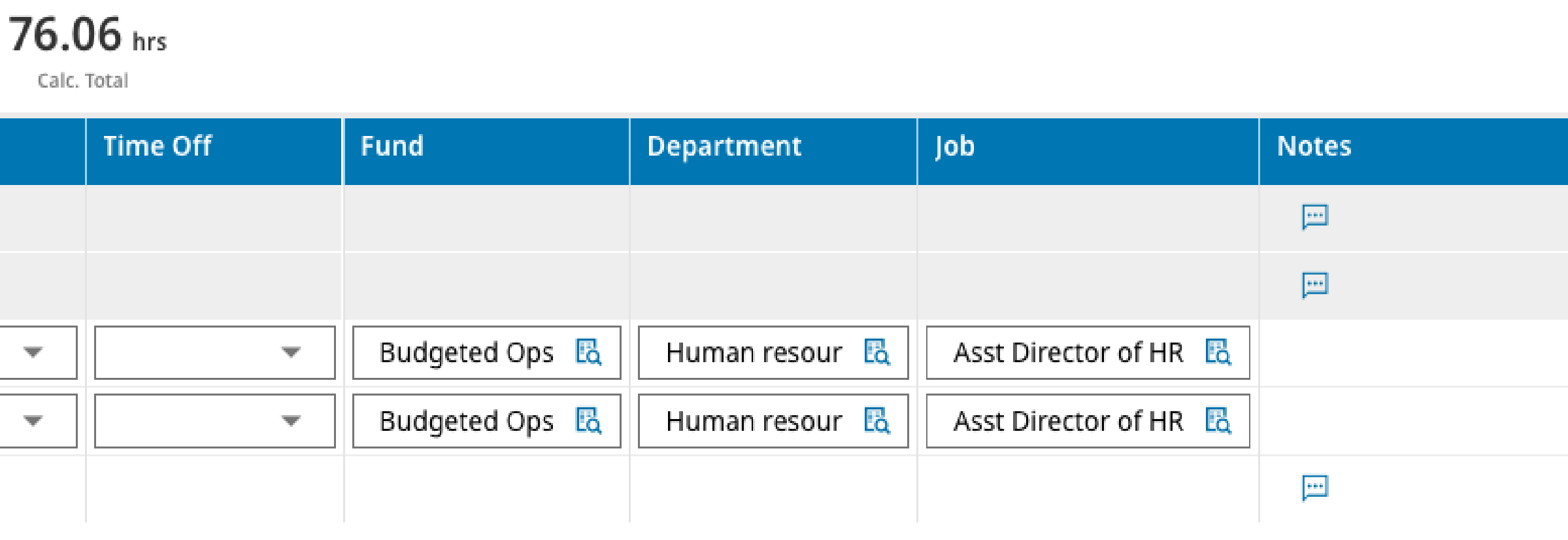

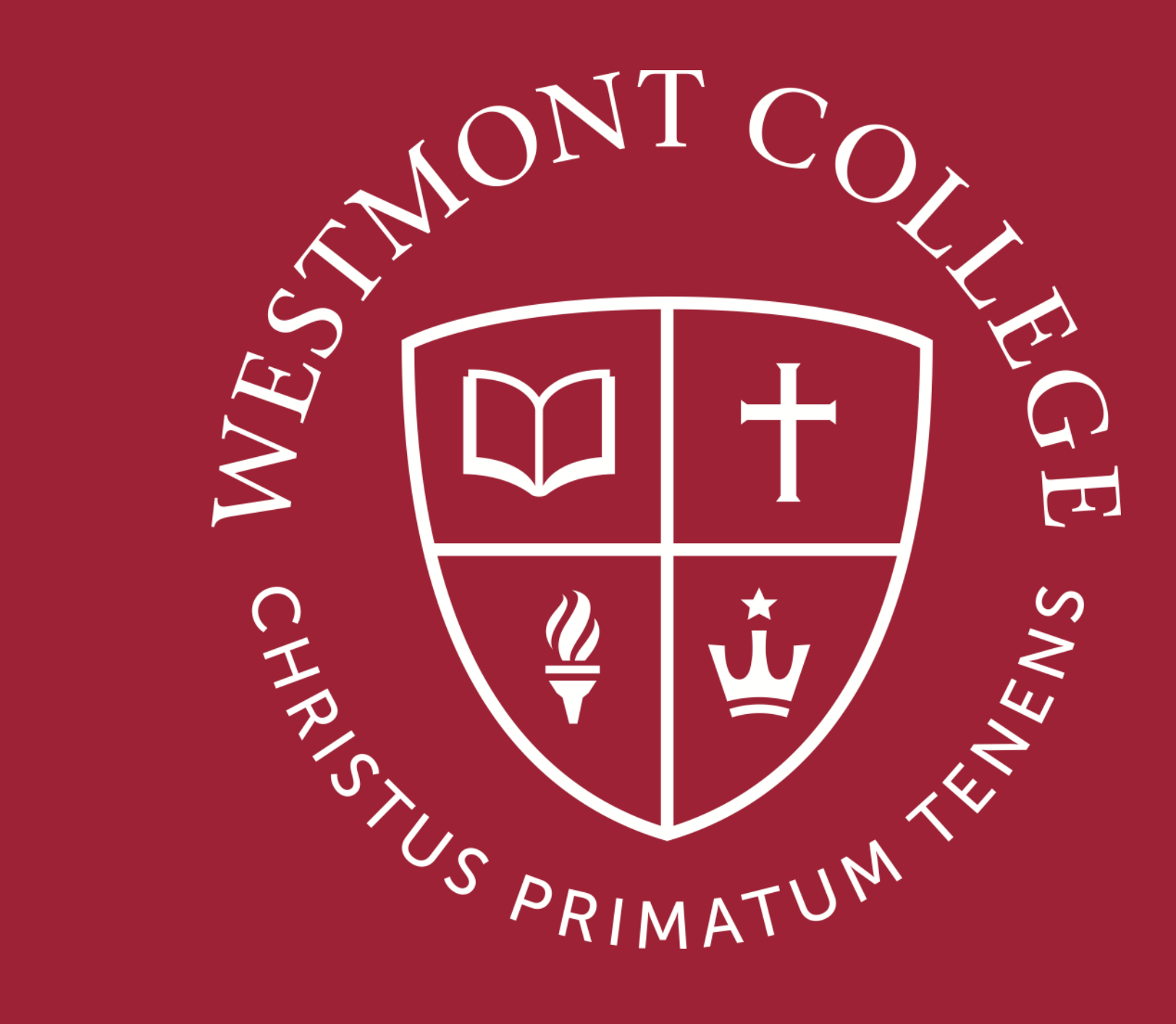

# TIMESHEET CHANGE REQUEST

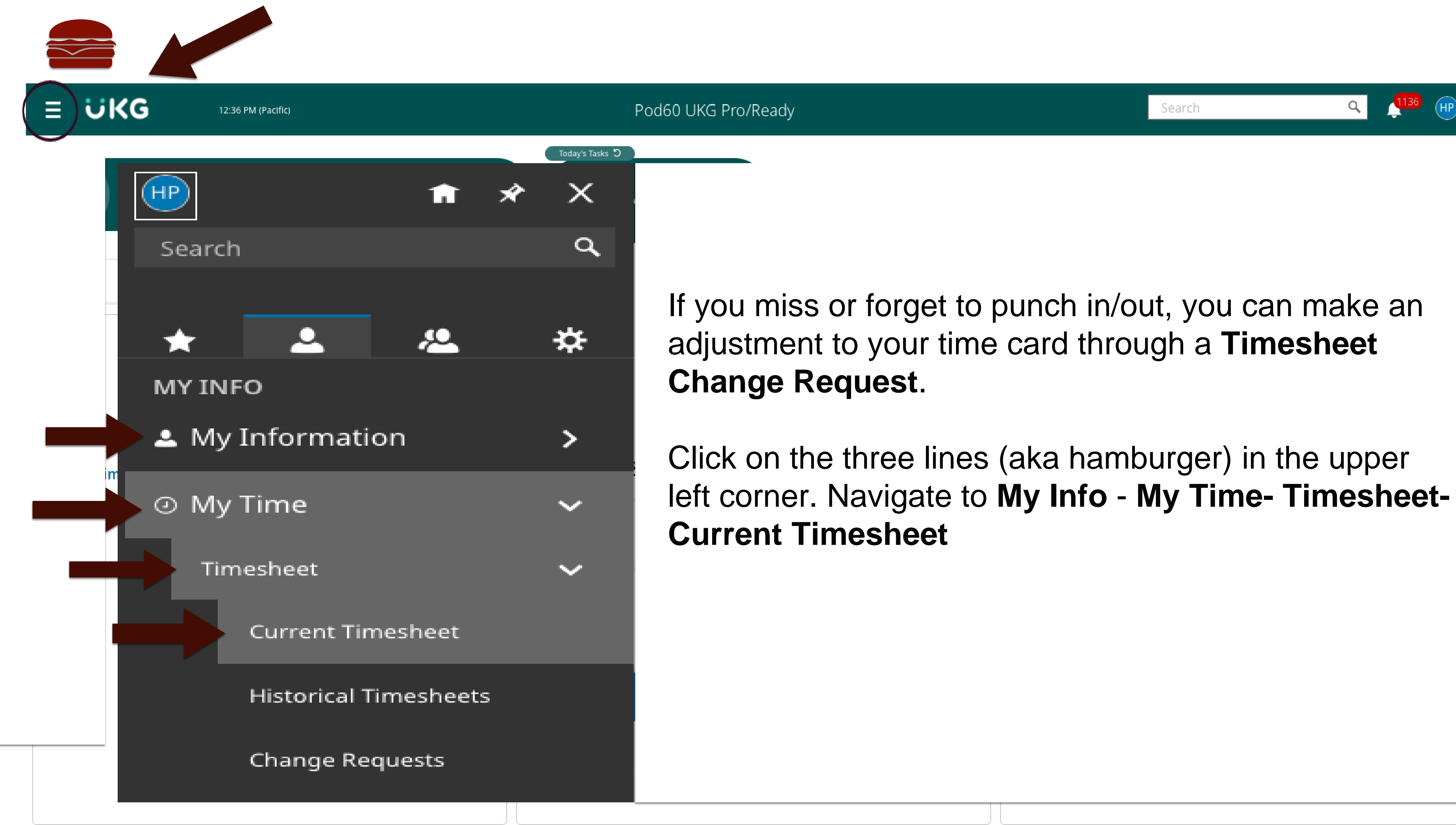

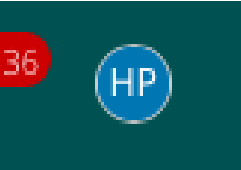

| C   | ha  | ng          | e Re      | quest         | Types      | From<br>chang<br>Punch     | the<br>je re<br>n In, |
|-----|-----|-------------|-----------|---------------|------------|----------------------------|-----------------------|
| rs  | Sur | nmar        | y By Day  | Shift Premiu  | m Summary  | In ord<br>Add T<br>that da | der t<br>ïme<br>ay/s  |
|     |     |             | Ch<br>Rav | ange Requ     | est        |                            |                       |
|     |     |             | 0.0       | Change Type * |            |                            |                       |
| 2   | pm  | (4 <u>5</u> | 4.        |               |            |                            |                       |
| :00 | pm  | (1)<br>(1)  | 3.        |               |            |                            |                       |
|     |     |             | 8.3       |               |            |                            |                       |
| 5   | pm  | (£          | 5.97      | 5.97          | WED Feb 16 | 5 -                        |                       |
| :00 | pm  | (4±         | 2.50      | 2.50          | WED Feb 16 | ; •                        |                       |
|     |     |             | 8.47 hrs  | 8.47 hrs      |            |                            |                       |

Change Request drop down list, select the type of equest you need. Missed a punch in or out? Select Add Add Punch out.

to make an adjustment to an *entire day/shift* entry select Entry. This will allow you to enter all missed punches for shift. Your supervisor will need to approve these changes o process your timecard.

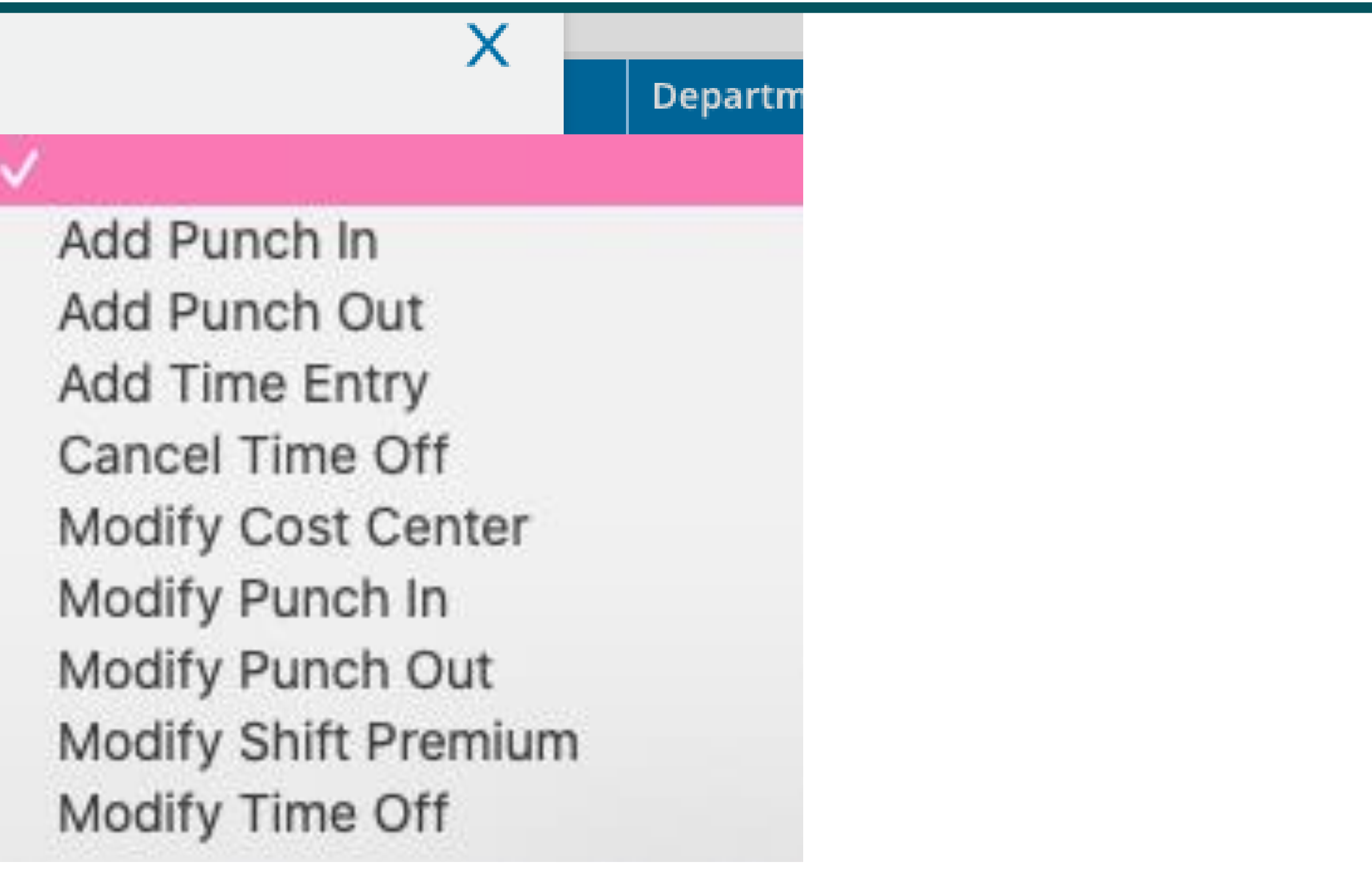

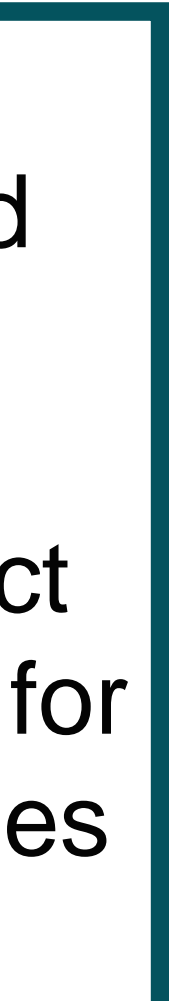

### Time Change Requests

Select the appropriate date for your timecard change request and make the necessary edits in the time fields. You can also add a note or comment for your supervisor. Click SUBMIT CHANGES to finalize.

|              |               |              | Choose D  | ate *   |   |
|--------------|---------------|--------------|-----------|---------|---|
| Add Time     | Entry         | -            | 02/13/2   | 2022    | Ë |
| From         |               | То           |           | Total * |   |
| 08:00        | am 🕗          | 12:00        | pm 🕗      | 4.00    |   |
| From         |               | То           |           | Total * |   |
| 01:00        | pm 🕗          | 05:00        | pm 🕗      | 4.00    |   |
| •            |               |              |           |         |   |
| forgot to cl | ock in/out fo | r working or | n Sunday. |         | G |

#### 

| > | Date        |   | From    |    |         | То                   |      | Raw Total | Calc. Total | In Date      | Time Off | Fund             | Department       | Job                          | Notes    |
|---|-------------|---|---------|----|---------|----------------------|------|-----------|-------------|--------------|----------|------------------|------------------|------------------------------|----------|
| ~ | SUN Feb 13  |   | e 08:00 | am | Q.      | <mark>e</mark> 12:00 | pm 🚭 | 4.00      | 4.00        | SUN Feb 13 🔻 | -        | Budgeted Ops 🔣   | Human resour     | Assistant Director of HR 🖪   |          |
|   | No Schedule |   | e 01:00 | pm | e.      | e 05:00              | pm 斗 | 4.00      | 4.00        | SUN Feb 13 🔻 | -        | Budgeted Ops  🖪  | Human resour 🛛 🖪 | Assistant Director of HR 🛛 🔣 |          |
|   |             | + |         |    |         |                      |      | 8.00 hrs  | 8.00 hrs    |              |          |                  |                  |                              | Ē        |
| > | MON Feb 14  | + |         |    |         |                      |      | 0.00 hrs  | 0.00 hrs    |              |          |                  |                  |                              | <u> </u> |
| ~ | TUE Feb 15  |   | 07:57   | am | Q.      | 12:32                | pm 🚭 | 4.58      | 4.58        | TUE Feb 15 🔍 | -        | Budgeted Ops 🔣   | Human resour 🛚 🖪 | Asst Director of HR          |          |
|   | No Schedule |   | 01:14   | pm | (Page 1 | e 05:00              | pm 斗 | 3.77      | 3.77        | TUE Feb 15 🔻 | -        | Budgeted Ops  🖪  | Human resour 🖪   | Asst Director of HR 🛛 🖪      |          |
|   |             | + |         |    |         |                      |      | 8.35 hrs  | 8.35 hrs    |              |          |                  |                  |                              | Ē        |
| ~ | WED Feb 16  |   | 07:57   | am | €÷      | 01:55                | pm 🕒 | 5.97      | 5.97        | WED Feb 16 💌 | -        | Budgeted Ops 🛛 🖪 | Human resour 🛛 🖪 | Asst Director of HR 🛛 🔀      |          |
|   | No Schedule |   | e 02:30 | pm | e.      | e 05:00              | pm 🖭 | 2.50      | 2.50        | WED Feb 16 💌 | -        | Budgeted Ops  🖪  | Human resour 🛛 🖪 | Asst Director of HR 🛛 🔀      |          |
|   |             | + |         |    |         |                      |      | 8.47 hrs  | 8.47 hrs    |              |          |                  |                  |                              | <u></u>  |

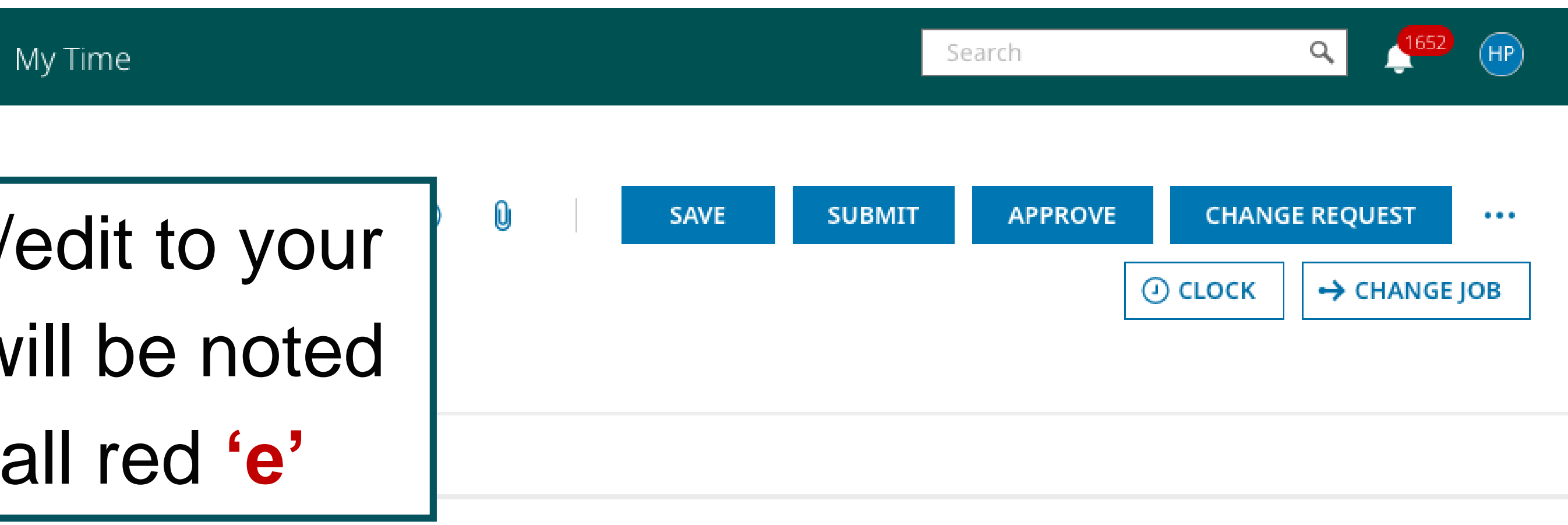

#### 80.91 hrs

Calc. Total

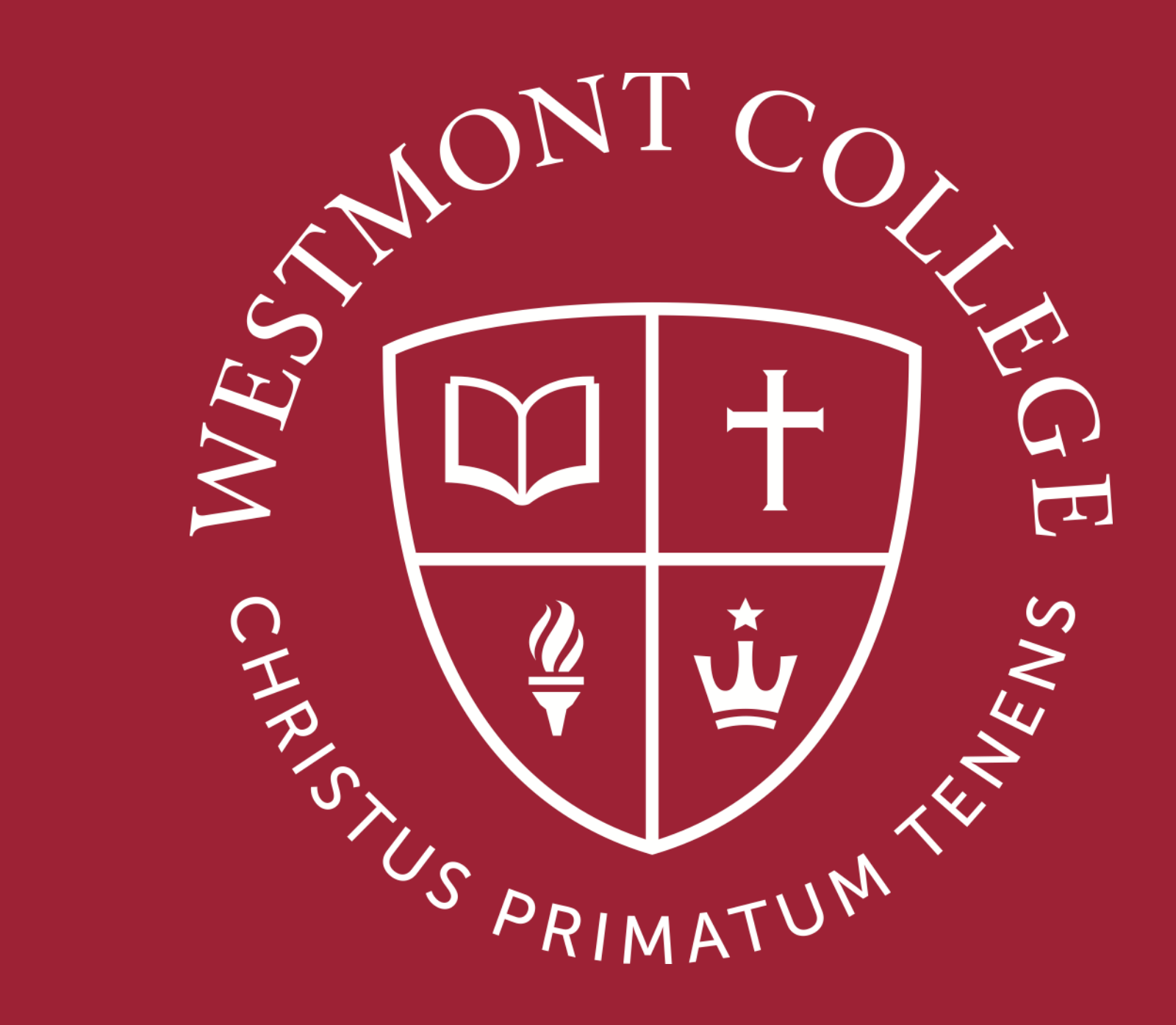

# MULTIPLE JOBS

### Time cards for multiple jobs

| E UKG 12:36 PM (Pacific)                                                              |                                   | Pod60 UKG                                                         |
|---------------------------------------------------------------------------------------|-----------------------------------|-------------------------------------------------------------------|
| HP Helen H. Park<br>Employee ID: 0313241   Hired Date: 07/09/                         | 2008 (13 Years, 7 Months, 9 Days) | Today's Tasks つ<br>* 1 当 2<br>Employee An-<br>niversaries Birthda |
| Home My Dashboard Team Time                                                           | Accruals Schedule                 | ☆ -                                                               |
| ★ Start                                                                               |                                   |                                                                   |
|                                                                                       |                                   |                                                                   |
|                                                                                       | My Timesheet                      | My Schedule                                                       |
| O My Timesheet                                                                        | •••                               | <ul> <li>My Time Statistics</li> </ul>                            |
| Friday, Feb 18<br><b>12:36 PM</b><br>[Pacific ]<br>You clocked in at 08:07am<br>Clock | Job                               | 18.55 HRS<br>PERIOD T<br>0.00 HRS<br>ACCRUAL VAC                  |

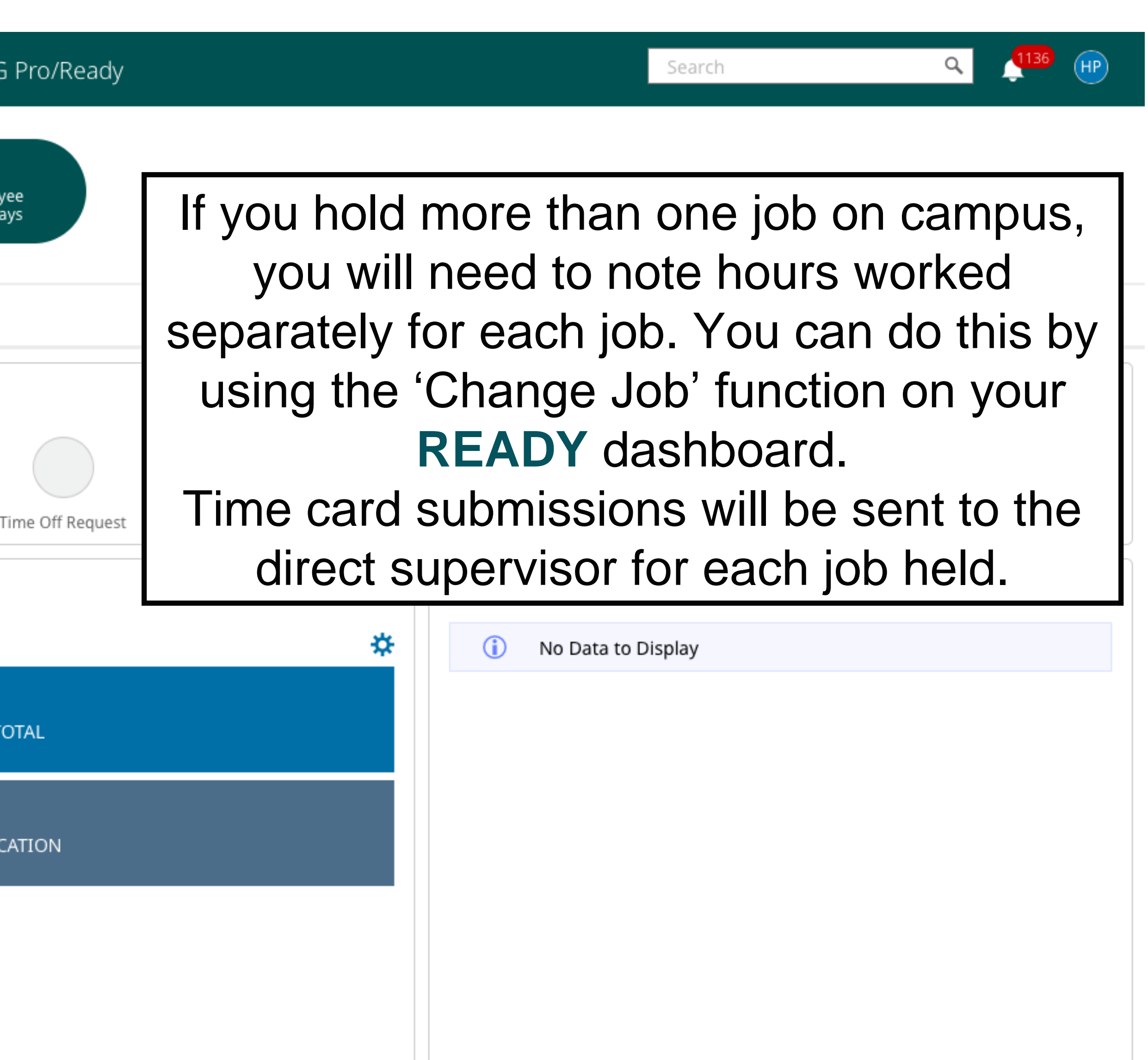

### Time cards for multiple jobs

My Time > Timesheet > Current Timesheet

#### 🗲 Timesheet Edit

| 🛗 🖣 Febru  | ary 13, 2022 - Fe | ebruary 26, 2022 🕨 | Open 💕   |                |                     |
|------------|-------------------|--------------------|----------|----------------|---------------------|
| Time Entry | Calc Detail       | Calc Summary       | Counters | Summary By Day | Shift Premium Summa |

| > Date                         |   | From  |    |    | То      |      |    | Raw Total | Calc. Total | In Date    |   | Time Off |   | Fund         | Department     | Job                   | Notes   |
|--------------------------------|---|-------|----|----|---------|------|----|-----------|-------------|------------|---|----------|---|--------------|----------------|-----------------------|---------|
| > SUN Feb 13                   | + |       |    |    |         |      |    | 0.00 hrs  | 0.00 hrs    |            |   |          |   |              |                |                       | <u></u> |
| > MON Feb 14                   | + |       |    |    |         |      |    | 0.00 hrs  | 0.00 hrs    |            |   |          |   |              |                |                       |         |
| <ul> <li>TUE Feb 15</li> </ul> |   | 07:57 | am | Q. | 12:32   | pm   | G  | 4.58      | 4.58        | TUE Feb 15 | Ŧ |          | • | Budgeted Ops | Human resour 🔞 | Asst Director of HR 🖪 |         |
| No Schedule                    |   | 01:14 | pm | Q. | e 05:00 | 0 pm | Q. | 3.77      | 3.77        | TUE Feb 15 | Ŧ |          | • | Budgeted Ops | Human resour 🔣 | Asst Director of HR   |         |
|                                | + |       |    |    |         |      |    | 8.35 hrs  | 8.35 hrs    |            |   |          |   |              |                |                       | <u></u> |

Alternate jobs can also be accessed through the 'change job function' on your timesheet. You will want to be sure that you select the appropriate job title from the drop down list under the Jobs header.

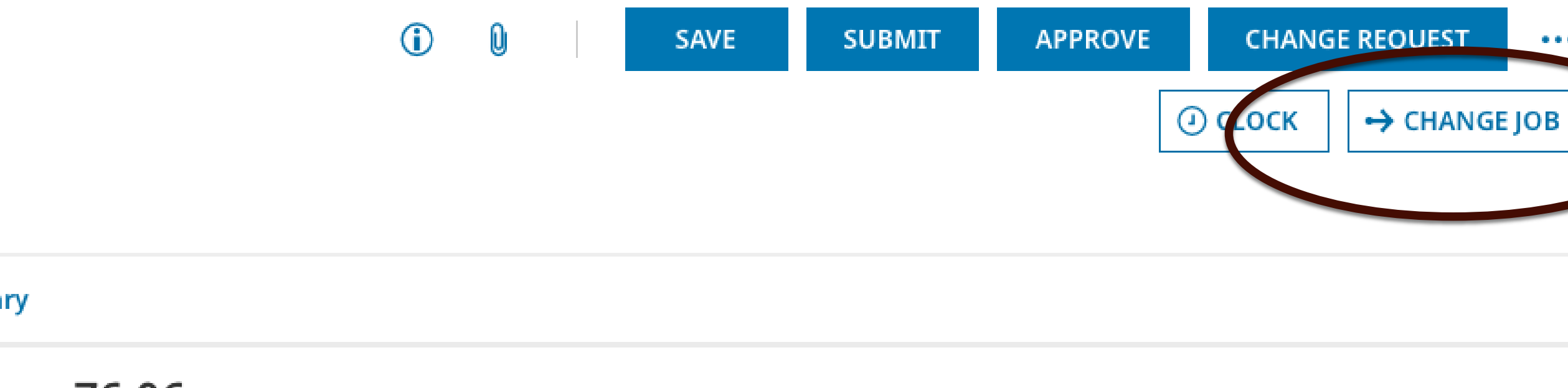

#### 76.06 hrs

Calc. Total

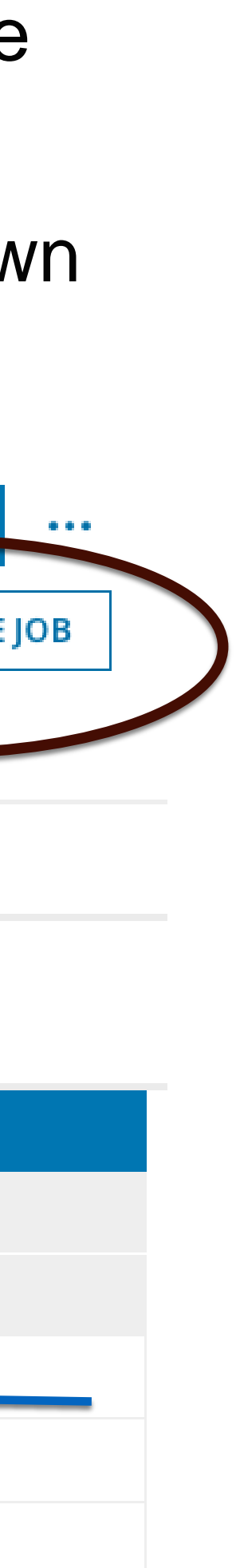

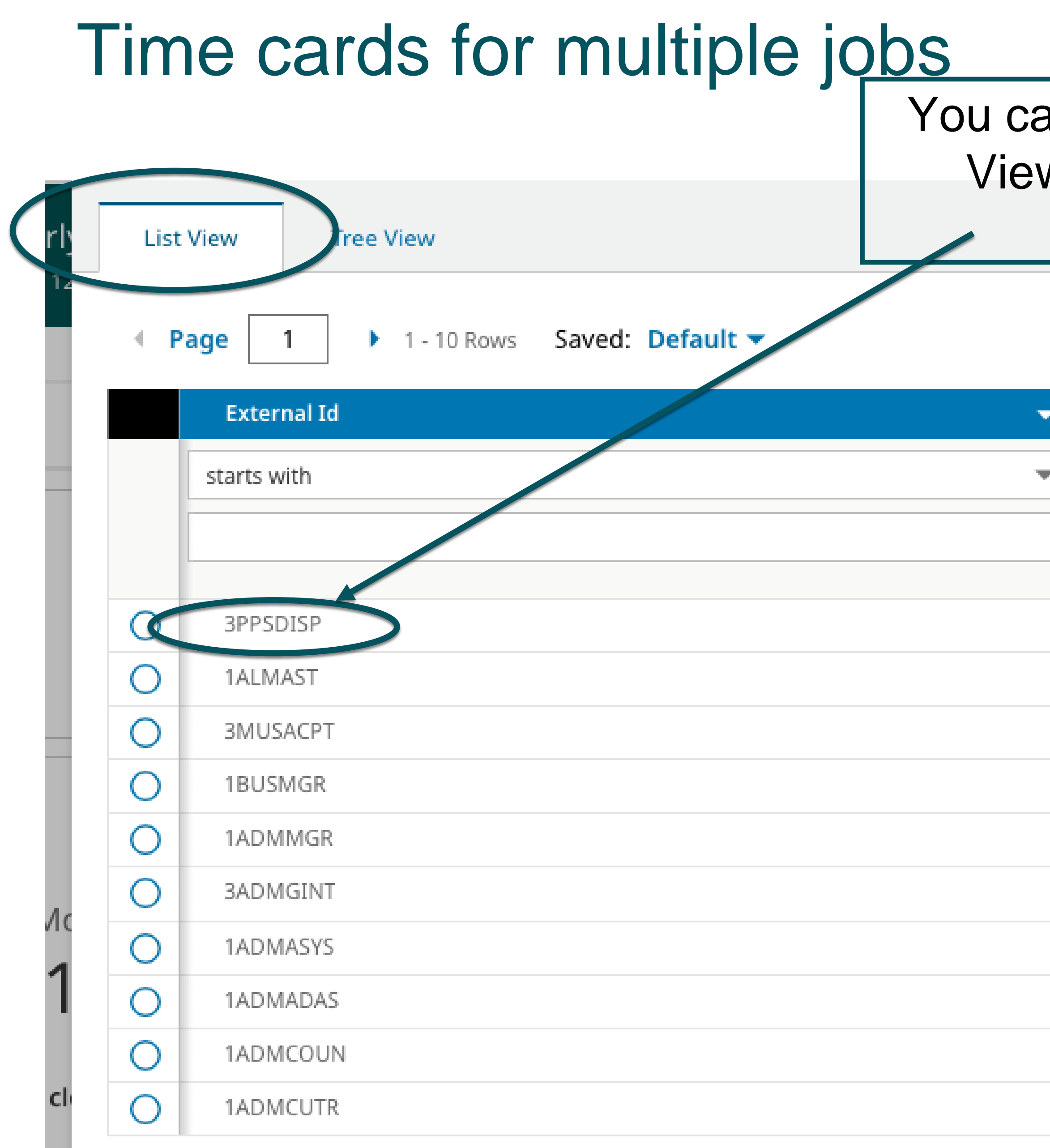

You can also select your specific job from the Job List View. Search for your specific job and job code. All student jobs begin with "3".

#### **Y**(0) ···

| ↑ Cost Full Name          |  |
|---------------------------|--|
| starts with               |  |
|                           |  |
|                           |  |
| 955 Driver Dispatcher     |  |
| A & PR Assistant          |  |
| Accompanist               |  |
| Accountant & PR Mgr       |  |
| Adm Events Manager & Tech |  |
| ADM Graphics Intern       |  |
| ADM Info System Admin     |  |
| Administrative Assistant  |  |
| Admissions Counselor      |  |
| Admissions Counselor, Tr  |  |

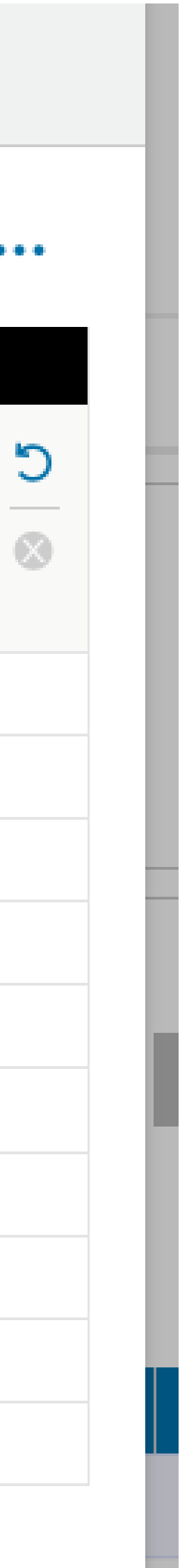

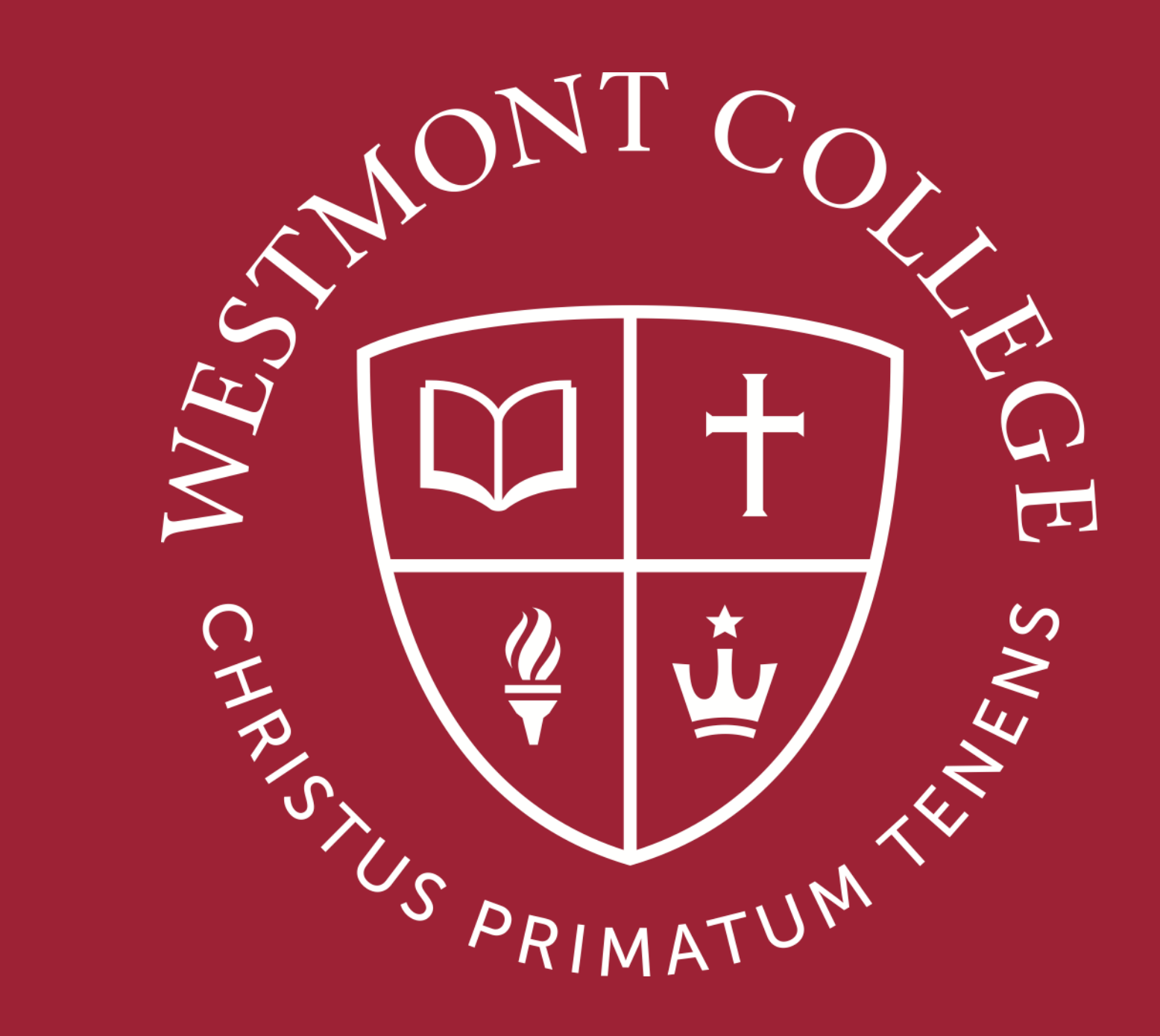

# HOW TO LOG IN - MOBILE APPS

### How to Log In - Mobile Apps

### Download Two Apps:

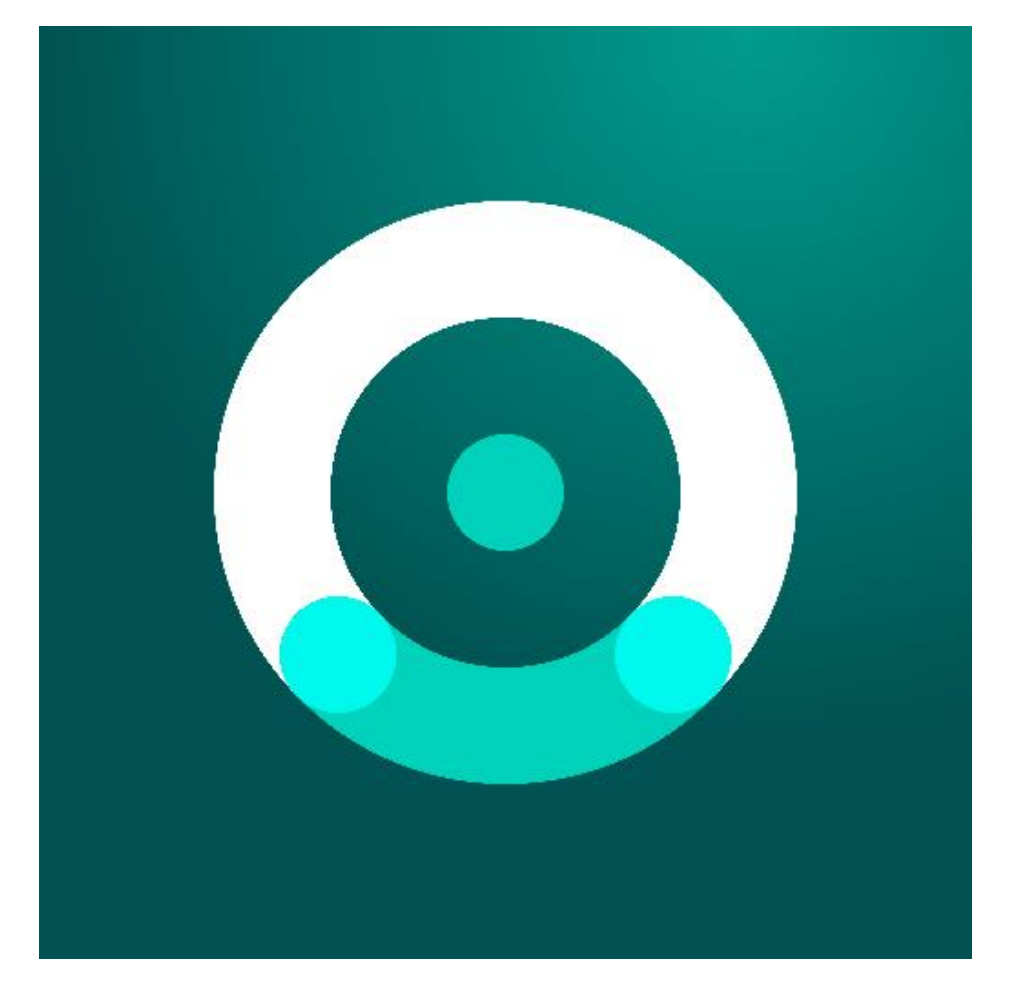

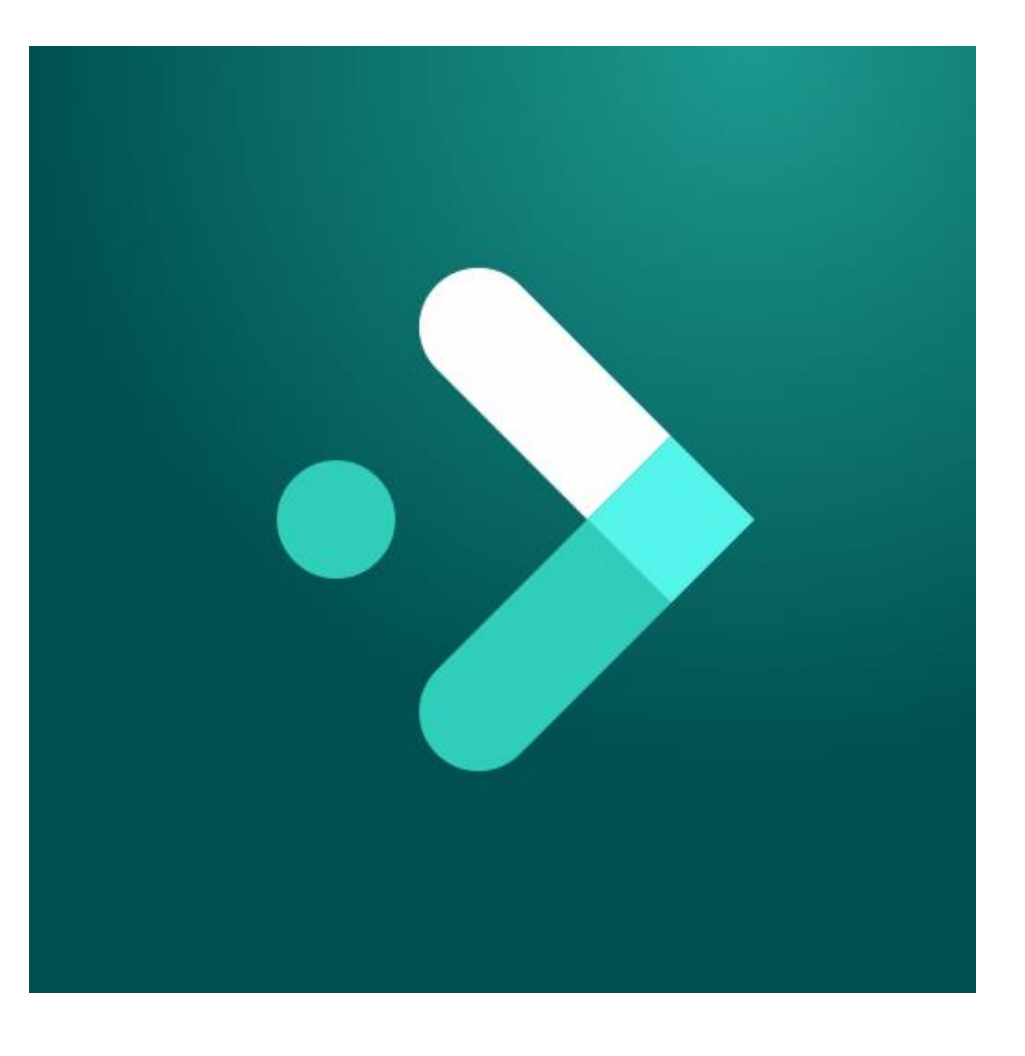

#### **UKG Pro UKG Ready** Company Access Code: **WEST955**

The mobile app is free, available for both Apple and Android, and can be downloaded from the Apple App Store or the Google Play Store.

The mobile app requires iOS 11 or higher for iOS devices and Android 6 or higher for Android devices.

You many use Touch ID, Fingerprint, and Face ID (however you log into your own device) to log into the **PRO** mobile app **ONLY**. UKG Ready does not have this function.

For Android users, if your device supports fingerprint functionality and your manufacturer is connected to the latest google APIs, fingerprint access is available for Android device.

For security reasons, the mobile app logs you out after 20 minutes of inactivity.

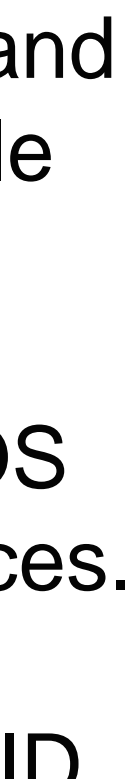

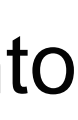

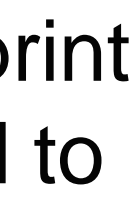

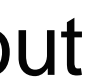

### Mobile Apps

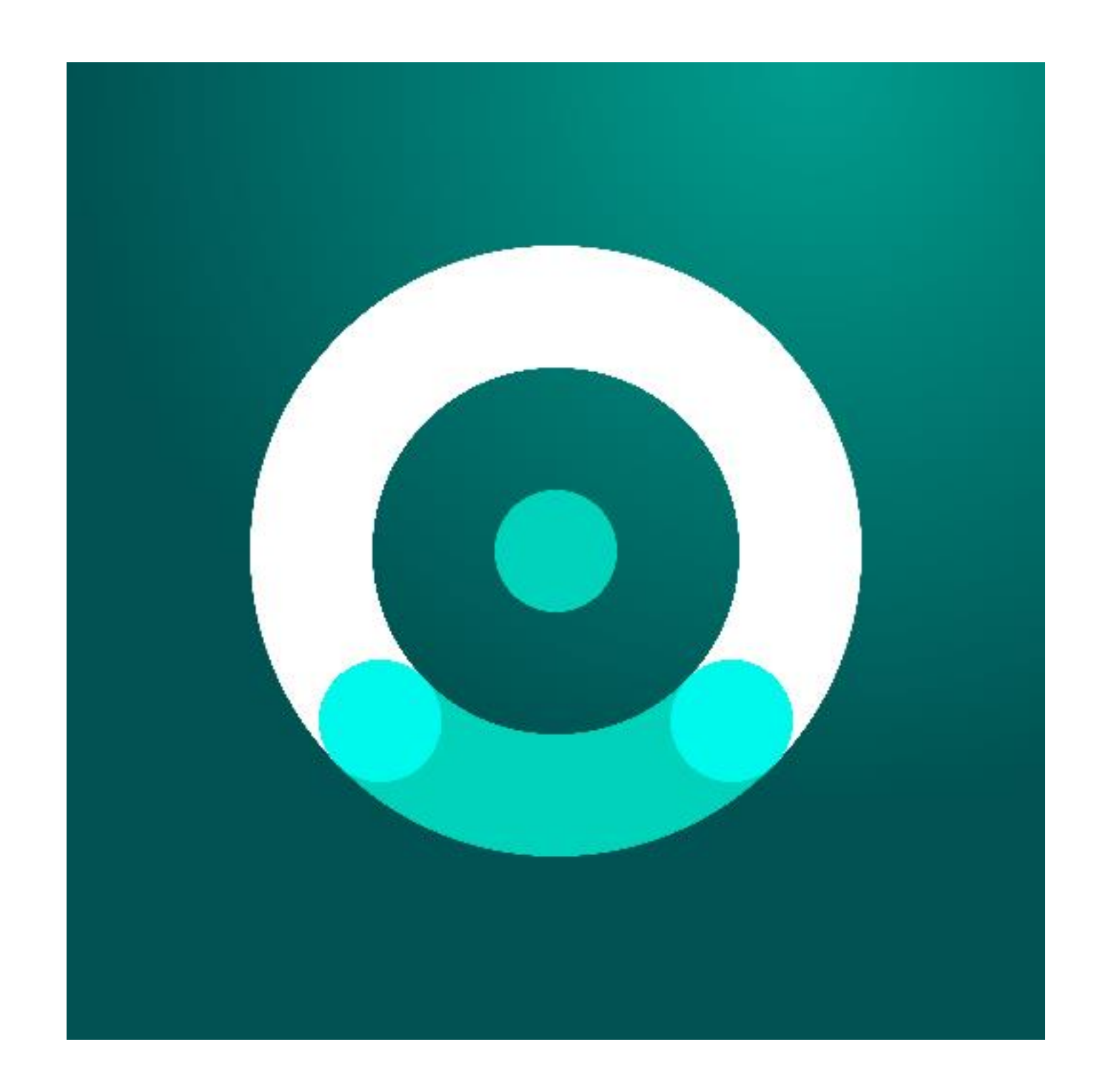

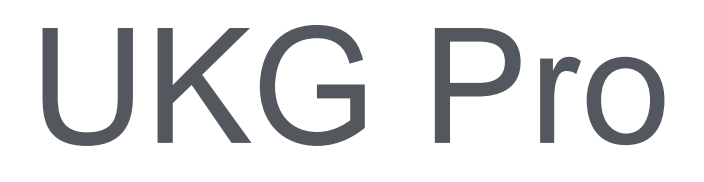

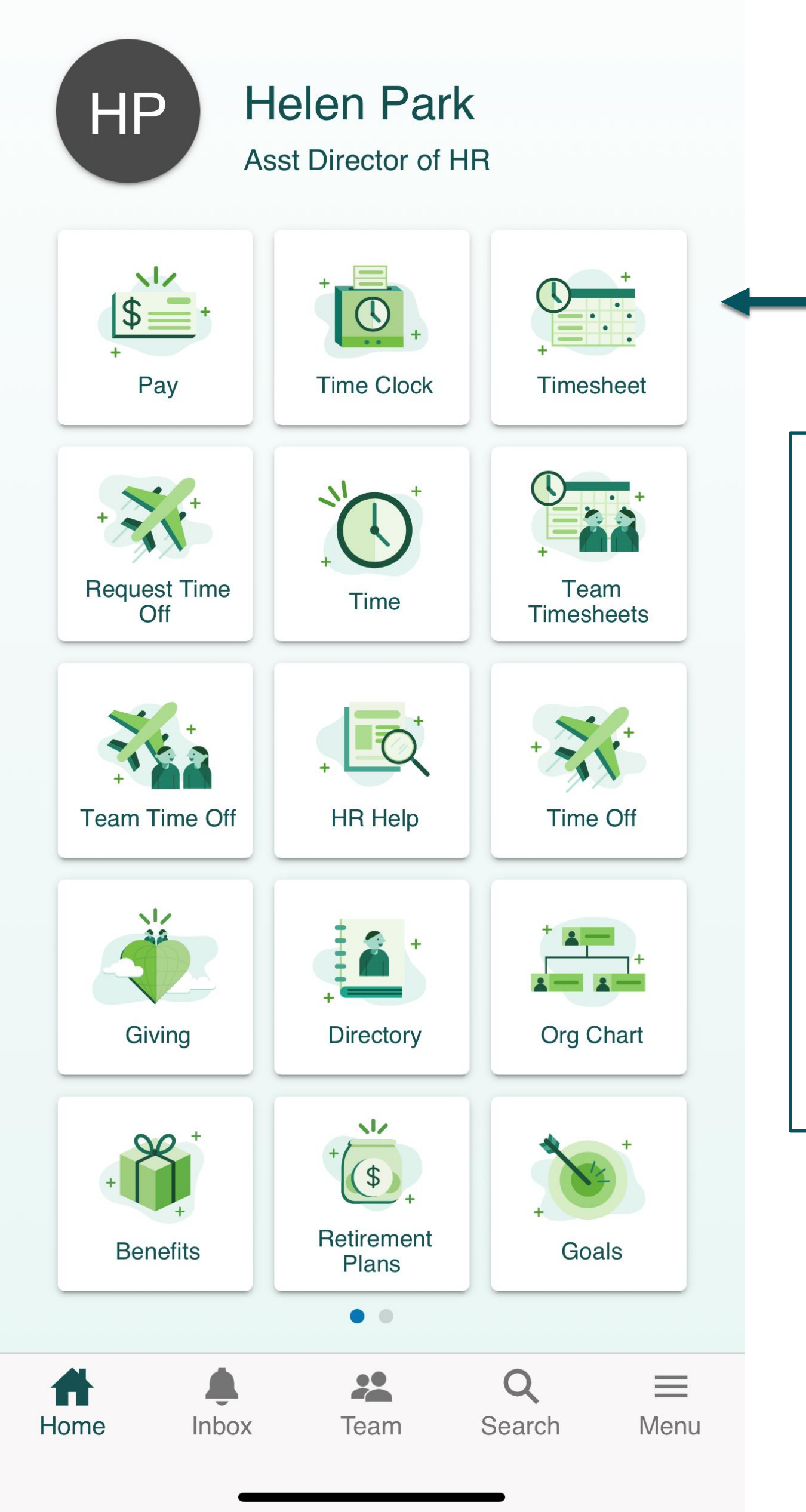

Through the PRO mobile app, you can access **READY** (Timecards).

Click on "Time Clock". to punch in and out and more. You can also check your pay stubs or make change requests.

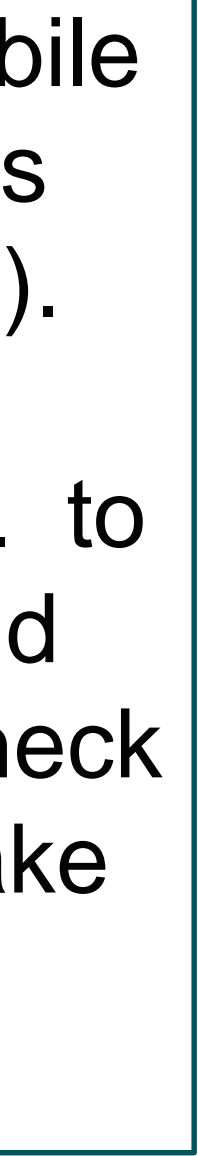

### Mobile Apps

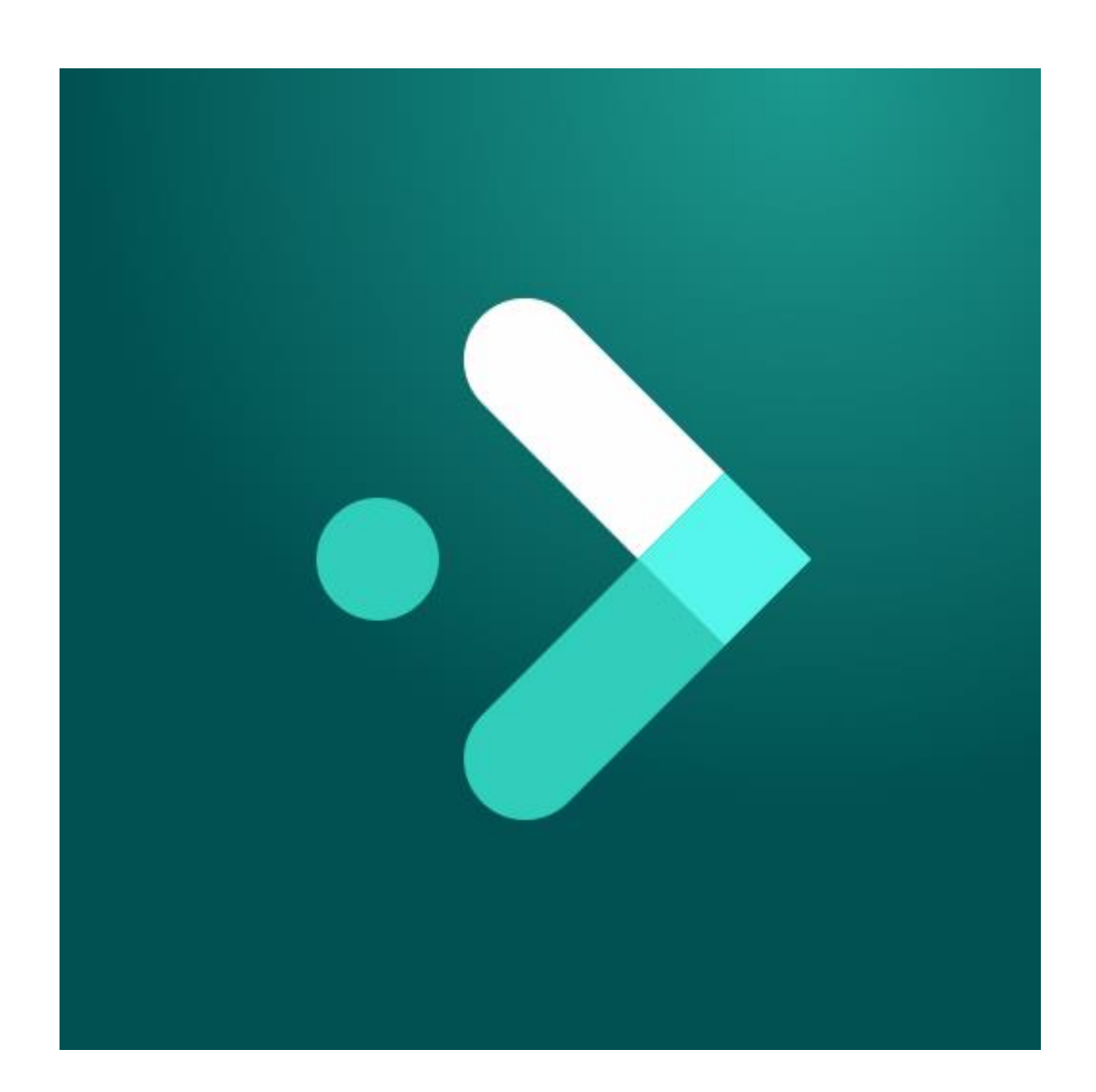

### UKG Ready

12:40 UKG Pro

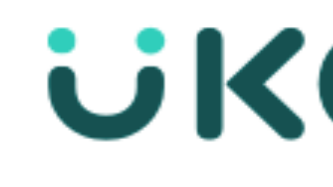

#### Sign In

Use SSO (Corporate

- or use your UltiPr

Username

Password

Sign In

Forgot your pas

Use your Westmont credentials and Single Sign On to access the **READY** (Timecards) app.

| II 🗢 🔲       | 12:41                                     | II 🗢 🔲  |
|--------------|-------------------------------------------|---------|
|              |                                           | 1136 HP |
| G            | My Time > Clock                           |         |
|              |                                           |         |
|              | Friday, Feb 18<br><b>1 7 · / 1 DN /</b>   |         |
|              |                                           |         |
| Credentials) | [ Pacific ]<br>You clocked out at 12:39pm |         |
| account -    | (<br>↓<br>Clock<br>Change Jol             | b       |
|              | Recent punches                            |         |
|              | FRIDAY, FEB 18                            |         |
|              | Out Punch 12:39pm                         | >       |
|              | In Punch 08:07am                          | >       |
| word?        |                                           |         |

Click on CLOCK to punch in and out

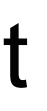

### HOW TO CHANGE TIMESHEET - MOBILE APP

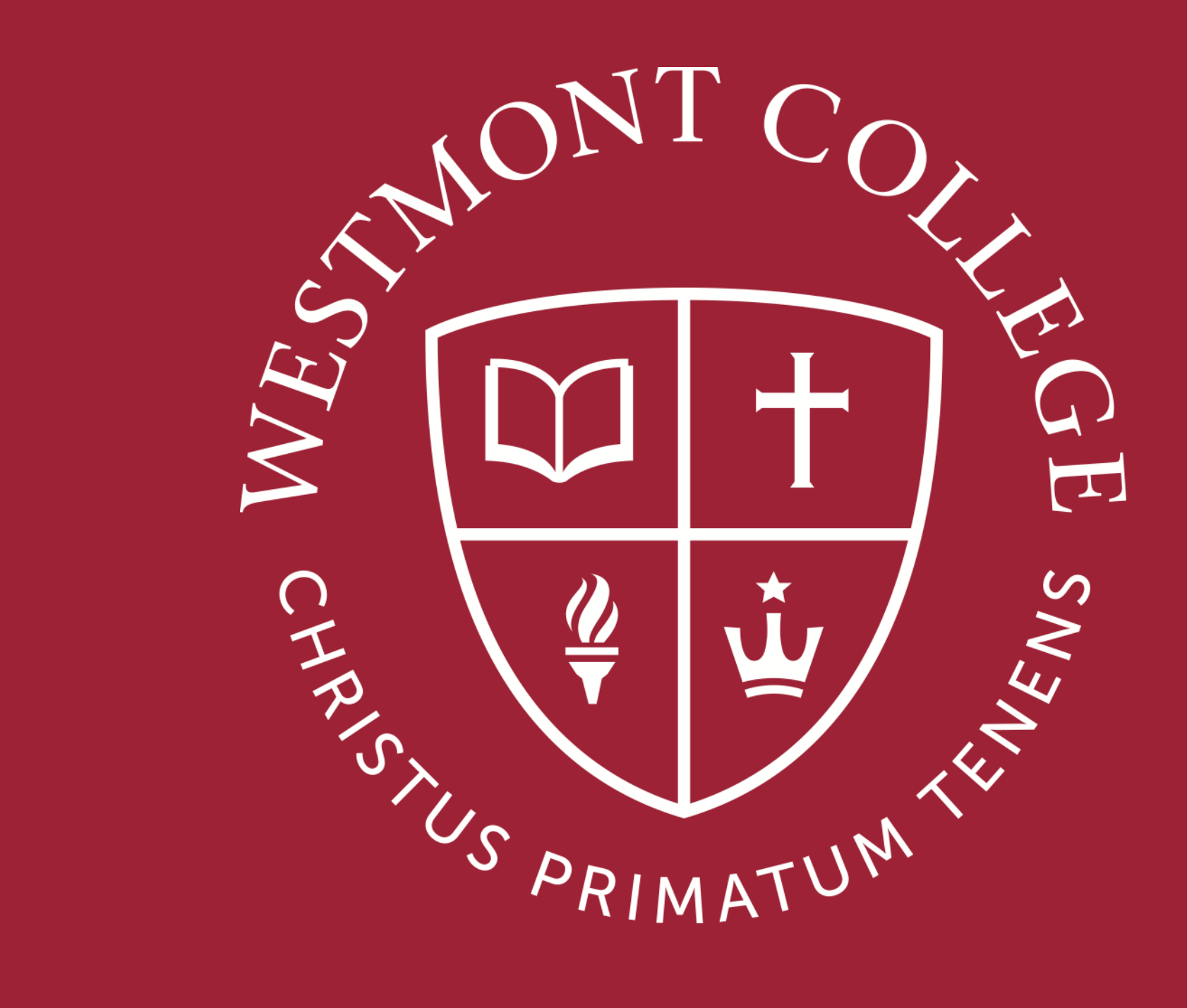

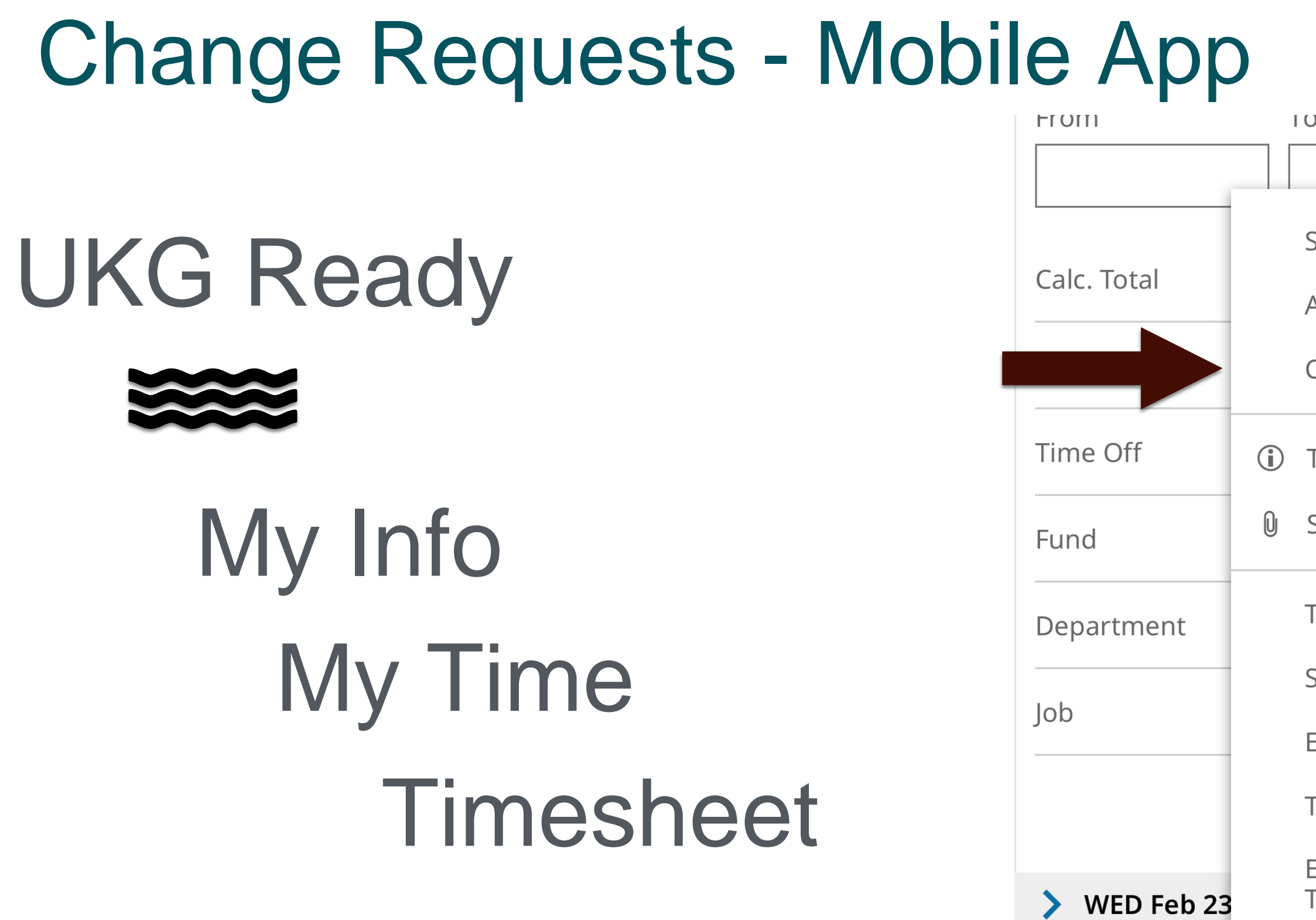

| U                          | Kaw Iolai |      |
|----------------------------|-----------|------|
|                            | 0.00      |      |
| Submit                     |           | 0.00 |
| Approve                    |           | 0.00 |
| Change Request             |           | •    |
| Timesheet Inform           | ation     | •    |
| Supporting Docur           | nents     | Ę    |
| Time Off Counts            |           | Ę    |
| Schedule                   |           |      |
| Edit Schedule              |           |      |
| Timesheet Audit T          | rail      | 圃    |
| Exception Entries<br>Trail | Audit     | +    |
| Reprocess Punche           | S         | +    |
| Create Open Abse           | nce       | +    |
| Request Time Off           |           | Ŧ    |
| ▼ SA                       | /E        |      |

> THU Feb 24

> FRI Feb 25

> SAT Feb 26

| 4:09                 |   |
|----------------------|---|
| Change Request       | X |
| Change Type *        |   |
| ✓                    | - |
| Add Punch In         |   |
| Add Punch Out        |   |
| Add Time Entry       |   |
| Cancel Time Off      |   |
| Modify Cost Center   |   |
| Modify Punch In      |   |
| Modify Punch Out     |   |
| Modify Shift Premium |   |
| Modify Time Off      |   |
|                      |   |

# Change Requests 3 3.3

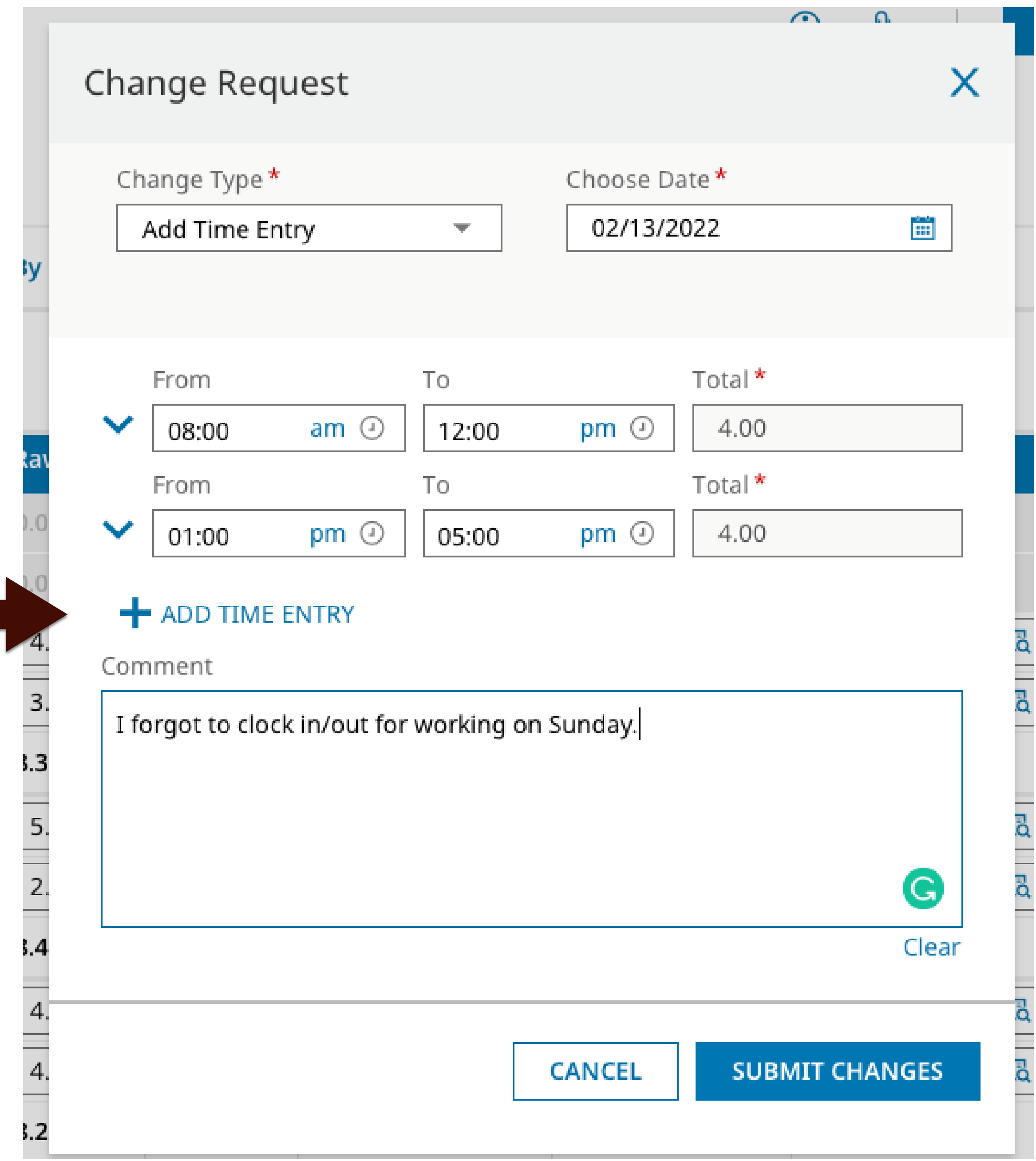

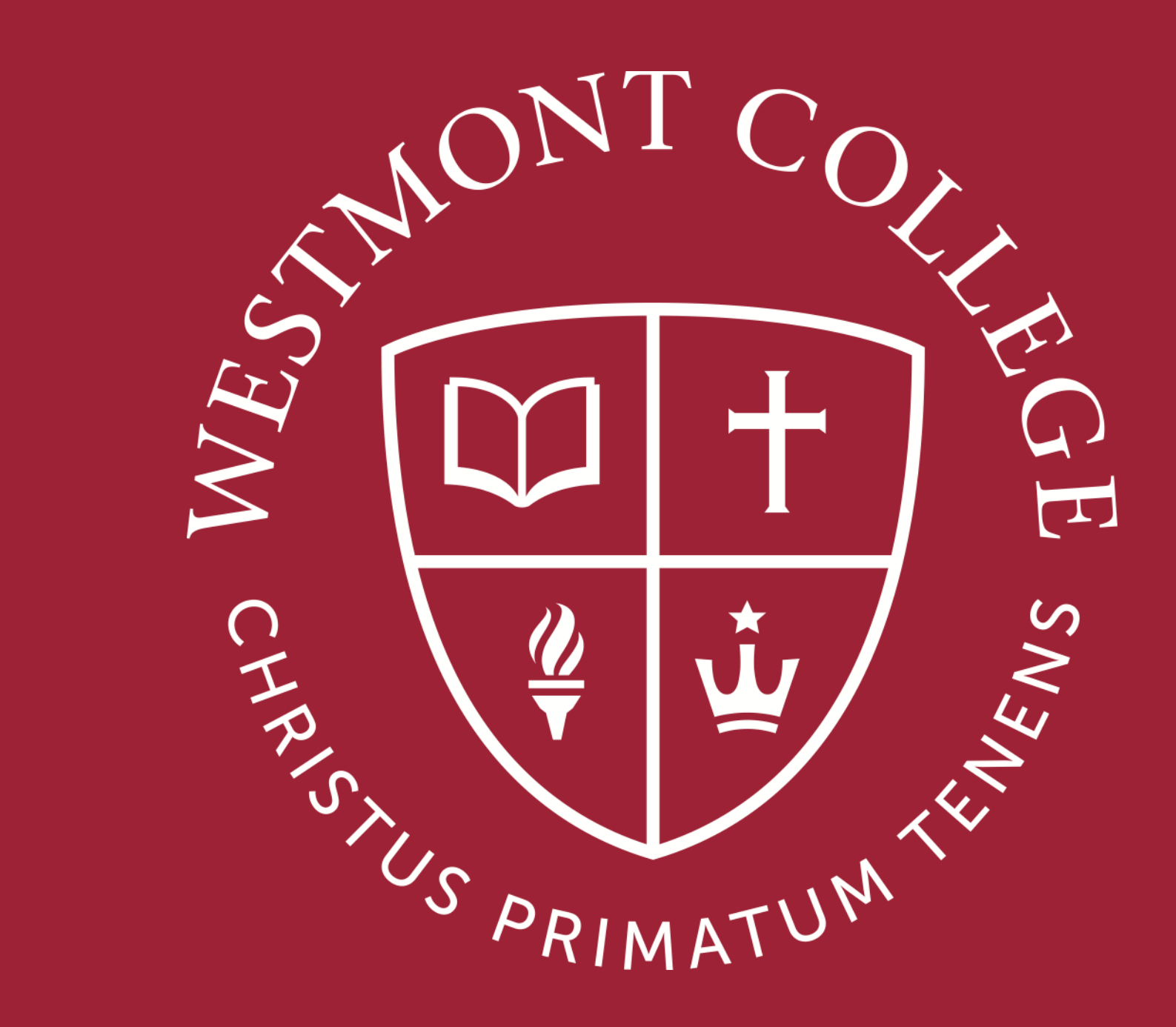

### HOW TO VIEW PAY STATEMENT

### Important Webpage - UKG

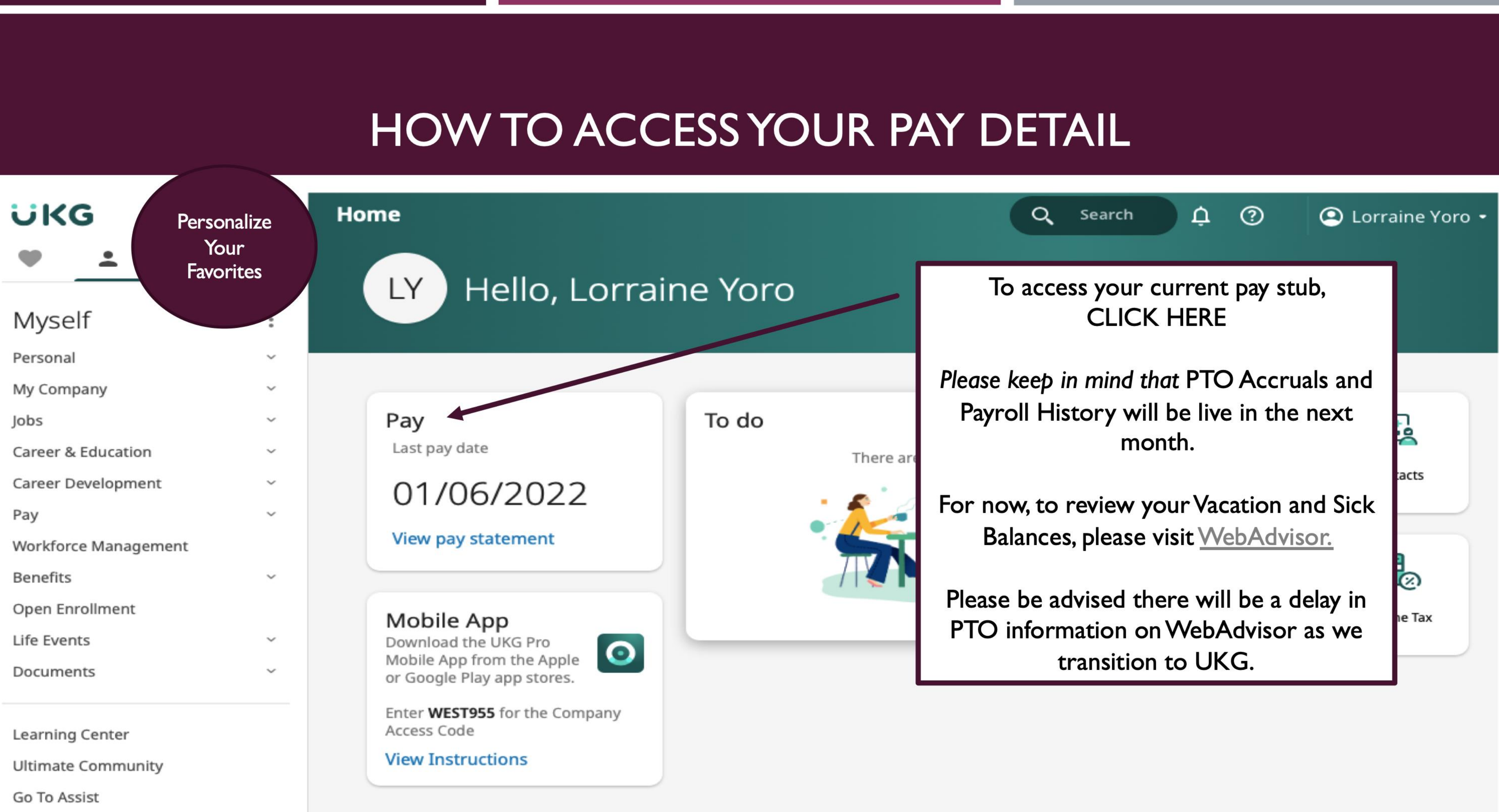

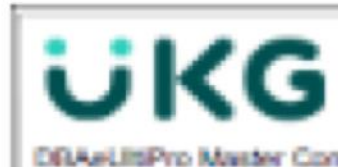

| DBAsUISPro Master Compa<br>2000 Utimate Way<br>Weston, PL 33326<br>418-223-8500 Ext 7441<br>Pay Details<br>MULTILOCWKLY WEEKLY<br>200 HARBOR OR<br>SAN DEGO, CA 92101<br>USA | TIPCREDIT                                | Employee Number<br>SSN<br>Job<br>Pay Rate<br>Pay Prequency | SAMPL<br>SAMPL<br>SAMPL<br>SAMPL | Pay Group<br>Location | Cur US Paynol 1<br>Chgmta KY1 No LMW |          | riod Start Date<br>riod End Date<br>ry Date<br>scument<br>it Pay | 05/25/2020<br>05/31/2020<br>06/04/2020<br>155873<br>\$341.19 |                |
|----------------------------------------------------------------------------------------------------|------------------------------------------|------------------------------------------------------------|----------------------------------|-----------------------|--------------------------------------|----------|------------------------------------------------------------------|--------------------------------------------------------------|----------------|
| Larrings                                                                                                    |                                          |                                                            |                                  |                       |                                      |          |                                                                  |                                                              | Long Land      |
| Pay Type                                                                                                    |                                          | Week Job                                                   | WORDOW .                         |                       | Hours                                | Pay Rate | Cur                                                              | rent.                                                        | YTD CALL PD    |
| TID MAKELID DAY                                                                                                    |                                          | 1 3557550                                                  | VALCT                            |                       | 40.0000                              | \$0.00   | 30                                                               | 4.60                                                         | 54 710 40      |
| TIPPY                                                                                                    |                                          | 1 SERVER                                                   | NECT                             |                       | 0.0000                               | 40.00    | \$10                                                             | 0.00                                                         | \$100.00       |
| Total Hours 40.0000                                                                                                    |                                          |                                                            |                                  |                       |                                      |          |                                                                  |                                                              |                |
| Employer Tip Credit                                                                                                    |                                          |                                                            |                                  |                       |                                      |          |                                                                  |                                                              |                |
| Week State L                                                                                                    | ocation                                  | Pi                                                         | ry Rate                          | Hours                 | Tip Gredit Rate                      | 1        | Tip Credit                                                       | Ette                                                         | ctive Pay Rate |
| 1 KY C                                                                                                    | Zignits KY1 No UMM                       | r 80                                                       | 4 4                              | 0.000                 | \$2.60                               |          | \$100.00                                                         |                                                              | \$7.25         |
| Deductions                                                                                                    |                                          |                                                            |                                  |                       |                                      |          |                                                                  |                                                              |                |
|                                                                                                    |                                          |                                                            |                                  |                       | Employee                             |          |                                                                  | Employer                                                     |                |
| Deduction                                                                                                    |                                          | Based On                                                   | Pre-Tax                          | E                     | Current                              | TO       |                                                                  | Current                                                      | YTD            |
| No records found                                                                                                    |                                          |                                                            |                                  |                       |                                      |          |                                                                  |                                                              |                |
| Taxes                                                                                                    |                                          |                                                            |                                  |                       |                                      |          |                                                                  |                                                              |                |
| Так                                                                                                    |                                          |                                                            |                                  |                       | Based On                             |          | Current                                                          |                                                              | YTD            |
| Federal Income Tax                                                                                                    |                                          |                                                            |                                  |                       | \$290.00                             |          | \$6.12                                                           |                                                              | \$146.88       |
| Employee Medicare                                                                                                    |                                          |                                                            |                                  |                       | \$290.00                             |          | \$4.20                                                           |                                                              | \$100.92       |
| Social Security Employee 1                                                                                                    | an an an an an an an an an an an an an a |                                                            |                                  |                       | \$290.00                             |          | \$17.98                                                          |                                                              | \$431.52       |
| KY State Income Tax                                                                                                    |                                          |                                                            |                                  |                       | \$290.00                             |          | \$11.95                                                          |                                                              | \$256.50       |
| Plorence City                                                                                                    |                                          |                                                            |                                  |                       | 30190.00                             |          | \$5.80                                                           |                                                              | \$139.20       |
| Boone Montal License Fee                                                                                                    |                                          |                                                            |                                  |                       | \$290.00                             |          | \$0.44                                                           |                                                              | \$10.56        |
| Paid Time Off                                                                                                    |                                          |                                                            |                                  | Not Pay I             | Distribution                         |          |                                                                  |                                                              |                |
| Plan                                                                                                    |                                          | Current                                                    | Balance                          | Account b             | tumber                               | Acces    | nt Type                                                          |                                                              | Amount         |
| No records found                                                                                                    |                                          |                                                            |                                  | Check any             | ount                                 |          |                                                                  |                                                              | \$241.19       |
|                                                                                                    |                                          |                                                            |                                  | Total                 |                                      |          |                                                                  |                                                              | \$241.19       |
| Pay Summary                                                                                                    |                                          |                                                            |                                  | -                     |                                      |          |                                                                  |                                                              |                |
|                                                                                                    | Gross                                    | 1                                                          | FIT Taxable W                    | ages -                | Тахов                                |          | Deduction                                                        | 1                                                            | Not Pay        |
| Current                                                                                                    | \$200.00                                 | )                                                          | 821                              | 0.00                  | \$48.81                              |          | \$0.0                                                            | 0                                                            | \$241.19       |
| YTD                                                                                                    | \$6,855.25                               | ·                                                          | \$0.96                           | 10.00                 | \$1,171.56                           |          | \$0.0                                                            | 0                                                            | \$5,683.64     |

|                                                                | iny                 |         |                 |            |            |           |                   |         | Pay Statement                        |                          |                |
|----------------------------------------------------------------|---------------------|---------|-----------------|------------|------------|-----------|-------------------|---------|--------------------------------------|--------------------------|----------------|
| 2000 Ultimate Way<br>Weston, PL 33326<br>418-223-8500 Ext 7441 |                     |         |                 |            |            |           |                   |         | Period Start Date<br>Period End Date | 05/25/2020<br>05/31/2020 |                |
|                                                                |                     |         |                 |            |            |           |                   |         | Document<br>Net Pay                  | 155873                   |                |
| Pay Details                                                    |                     |         |                 |            |            |           |                   |         | and F ag                             | 4675.12                  |                |
| MULTILOCWILY WEEKLY                                            | TIPCREDIT           | Employ  | ee Number       | 007484868  |            | Pay Group | Cur US Payrol 1   | _       |                                      |                          |                |
| 200 HARBOR DR                                                  |                     | 55N     |                 | 3006305300 | ox.        | Location  | Chents KY1 No LMW |         |                                      |                          |                |
| SAN DIEGO, CA 92101                                            |                     | Job     |                 | SERVER DIF | RECT       |           |                   |         |                                      |                          |                |
| USA                                                            |                     | Pay Rat |                 | \$2.13     |            |           |                   |         |                                      |                          |                |
| Estates                                                        |                     | Pay Pro | quency          | Weekly     |            |           |                   | -       |                                      |                          |                |
| Larnings                                                       |                     |         |                 |            |            |           |                   |         |                                      |                          |                |
| Pay Type<br>OTI (DPacting Day                                  |                     | Week    | 200             | ACC T      |            |           | Hours             | Pay Ras | 0 5.0                                | 1001.<br>6.00            | 410            |
| TIP MAKELIP PAV                                                |                     |         | SERVER C        | RECT       |            |           | 0000              | 10.0    | a ao<br>0 \$10                       | 4.80                     | 54 210 40      |
| TIPPY                                                          |                     | - 1     | SERVER          | RECT       |            |           |                   | -       | 510                                  | 0.00                     | \$100.00       |
|                                                                |                     |         | and the best to |            |            |           |                   |         |                                      |                          |                |
| Total Hours 40,0000                                            |                     |         |                 |            |            |           |                   |         |                                      |                          |                |
| Employer Tip Credit                                            |                     |         |                 |            |            |           |                   |         |                                      |                          |                |
| Week State                                                     | Location            |         | Pa              | ry Rate    |            | Hours     | Tip Credit Rate   |         | Tip Credit                           | Eth                      | ctive Pay Rate |
| 1 KY                                                           | Chiqinta KY1 No UMM | 1       | \$2             | 18         | 4          | 0.0000    | \$2.60            |         | \$100.00                             |                          | \$7.25         |
| Deductions                                                     |                     |         |                 |            |            |           |                   |         |                                      |                          |                |
|                                                                |                     |         |                 |            |            |           | Employee          |         |                                      | Employer                 |                |
| Deduction                                                      |                     |         | Sased On        |            | Pre-Tax    | (         | Current           | YTD     |                                      | Current                  | YTD            |
| No records found                                               |                     |         |                 |            |            |           |                   |         |                                      |                          |                |
| Taxes                                                          |                     |         |                 |            |            |           |                   |         |                                      |                          |                |
| Так                                                            |                     |         |                 |            |            |           | Based On          |         | Current                              |                          | YTD            |
| Federal Income Tax                                             |                     |         |                 |            |            |           | \$290.00          |         | \$6.12                               |                          | \$146.68       |
| Employee Modicare                                              |                     |         |                 |            |            |           | \$290.00          |         | \$4.20                               |                          | \$100.92       |
| Social Security Employee 1                                     | Tex.                |         |                 |            |            |           | \$290.00          |         | \$17.98                              |                          | \$431.52       |
| KY State Income Tax                                            |                     |         |                 |            |            |           | \$290.00          |         | \$11.95                              |                          | \$256.50       |
| Florence City                                                  |                     |         |                 |            |            |           | \$290.00          |         | \$5.80                               |                          | \$139.20       |
| Boone City Occupational                                        |                     |         |                 |            |            |           | \$290.00          |         | \$2.32                               |                          | \$55.68        |
| Boone Mental License Hee                                       |                     |         |                 |            |            |           | \$2790.00         |         | 82.44                                |                          | \$10.99        |
| Paid Time Off                                                  |                     |         |                 |            |            | Not Pay I | Distribution      |         |                                      |                          |                |
| Plan                                                           |                     | Current |                 |            | Balance    | Account   | kumber            | Acce    | ount Type                            |                          | Amount         |
| No records found                                               |                     |         |                 |            |            | Check any | ount              |         |                                      |                          | \$241.19       |
|                                                                |                     |         |                 |            |            | Total     |                   |         |                                      |                          | \$241.19       |
| Pay Summary                                                    |                     |         |                 |            |            |           |                   |         |                                      |                          |                |
|                                                                | Gross               | 1       |                 | nit 1      | Taxable Wa | - gen     | Taxon             |         | Deduction                            | 8                        | Not Pay        |
| Current                                                        | \$290.00            | )       |                 |            | \$29       | 0.00      | \$48.81           |         | \$0.0                                | 0                        | \$241.19       |
| YTD                                                            | \$6,855.20          |         |                 |            | \$8,96     | 0.00      | \$1,171.56        |         | \$0.0                                | 0                        | \$5,683.64     |

| -                                                                                                    | 100                 | <br>                      | and the second second s |
|----------------------------------------------------------------------------------------------------|---------------------|---------------------------|----------------------------------------------------------------------------------------------------|
| and the second second s | ALC: 1 100 10 10 10 | <br>and the second second |                                                                                                    |
| and the second second                                                                                                    | F 1 1 1 1 1 1 1 1 1 |                           |                                                                                                    |
|                                                                                                    |                     |                           |                                                                                                    |
|                                                                                                    |                     | <br>                      |                                                                                                    |

| UKAeLISPro Master Compare<br>1000 Utimate Way<br>Weston, PL 33326<br>118-223-8500 Ext 7441 | Y                          |                                                            |                                                   |                       |                                       | ,                            | wy Statement<br>eriod Start Date<br>eriod End Date | 05/25/2020<br>05/31/2020         |                                             |
|--------------------------------------------------------------------------------------------|----------------------------|------------------------------------------------------------|---------------------------------------------------|-----------------------|---------------------------------------|------------------------------|----------------------------------------------------|----------------------------------|---------------------------------------------|
|                                                                                            |                            |                                                            |                                                   |                       |                                       | D<br>N                       | wy Date<br>locument<br>lot Pay                     | 05/04/2020<br>155873<br>\$241.19 |                                             |
| Pay Details                                                                                |                            |                                                            |                                                   |                       |                                       |                              |                                                    |                                  |                                             |
| IULTILOCWKLY WEEKLY T<br>00 HARBOR DR<br>AN DIEGO, CA 92101<br>ISA                         | PCREDIT                    | Employee Number<br>55N<br>Job<br>Pay Rate<br>Pay Frequency | 007494808<br>XXXX-XXXXXXXXXXXXXXXXXXXXXXXXXXXXXXX | Pay Group<br>Location | Cur US Paynoll 1<br>Chomta KY1 No LMW |                              |                                                    |                                  |                                             |
| lamings                                                                                    |                            |                                                            |                                                   |                       |                                       |                              |                                                    |                                  |                                             |
| Pay Type<br>STUBRegular Pay<br>TIP MAKEUP PAY<br>TIPPY                                     |                            | Week Job<br>1 SERVER 0<br>1 SERVER 0<br>1 SERVER 0         | RECT<br>RECT                                      |                       | Hours<br>40.0000<br>0.0000            | Pey Rate<br>\$2.13<br>\$0.00 | Cur<br>\$8<br>\$10<br>\$10                         | rent<br>5.20<br>4.60<br>0.00     | YTD<br>\$2,544.80<br>\$4,710.40<br>\$100.00 |
| Total Hours 40.0000                                                                        |                            |                                                            |                                                   |                       |                                       |                              |                                                    |                                  |                                             |
| Employer Tip Credit                                                                        |                            |                                                            |                                                   |                       |                                       |                              |                                                    |                                  |                                             |
| Week State La<br>1 KY C                                                                    | ocation<br>homb KY1 No LMW | Pa<br>82                                                   | y Rate<br>13 4                                    | Hours<br>0.0000       | Tip Credit Rate<br>\$2.50             |                              | Tip Credit<br>\$100.00                             | Etto                             | ctive Pay Rate<br>\$7.25                    |
| Deductions                                                                                 |                            |                                                            |                                                   |                       |                                       |                              |                                                    |                                  |                                             |
|                                                                                            |                            |                                                            |                                                   | -                     | Employee                              | 1.000                        |                                                    | Employer                         |                                             |
| No records found                                                                           |                            | bases on                                                   | PTE-148                                           | с <u>і</u>            | Garrent                               | 110                          |                                                    | s-unteric                        | 110                                         |
| faxes                                                                                      |                            |                                                            |                                                   |                       |                                       |                              |                                                    |                                  |                                             |
| Так                                                                                        |                            |                                                            |                                                   |                       | Based On                              |                              | Current                                            |                                  | YTD                                         |
| Federal Income Tax                                                                         |                            |                                                            |                                                   |                       | \$290.00                              |                              | \$6.12                                             |                                  | \$146.55                                    |
| Employee Medicare                                                                          | _                          |                                                            |                                                   |                       | \$290.00                              |                              | \$4.20                                             |                                  | \$100.92                                    |
| Social Security Employee 1a                                                                |                            |                                                            |                                                   |                       | \$200.00                              |                              | \$17.30                                            |                                  | \$431.52                                    |
| Florence City                                                                              |                            |                                                            |                                                   |                       | \$290.00                              |                              | \$5.80                                             |                                  | \$139.20                                    |
| Roone Catly Occupational                                                                   |                            |                                                            |                                                   |                       | \$290.00                              |                              | \$2.32                                             |                                  | \$55.68                                     |
| Boone Mental License Fee                                                                   |                            |                                                            |                                                   |                       | \$290.00                              |                              | \$0.44                                             |                                  | \$10.56                                     |
| Paid Time Off                                                                              |                            |                                                            |                                                   | Not Pay I             | Distribution                          |                              |                                                    |                                  |                                             |
| Plan                                                                                       | 4                          | Current                                                    | Balance                                           | Account               | sumber .                              | Acce                         | unt Type                                           |                                  | Amount                                      |
| No records found                                                                           |                            |                                                            |                                                   | Check and<br>Total    | ount                                  |                              |                                                    |                                  | \$241.19<br>\$241.19                        |
| Pay Summary                                                                                |                            |                                                            |                                                   |                       |                                       |                              |                                                    |                                  |                                             |
|                                                                                            | Gross                      |                                                            | FIT Taxable W                                     | ages                  | Тахов                                 |                              | Deduction                                          | 8                                | Not Pay                                     |
| Current                                                                                    | \$200.00                   |                                                            | \$29                                              | 0.00                  | \$48.81                               |                              | \$0.0                                              | 0                                | \$241.19                                    |
| OTY                                                                                        | \$6,855.20                 |                                                            | \$4.96                                            | 0.00                  | \$1,171.56                            |                              | \$0.0                                              | 0                                | \$5,683.64                                  |

|         | Gross      |  |
|---------|------------|--|
| Current | \$200.00   |  |
| YTD     | \$6,855.20 |  |

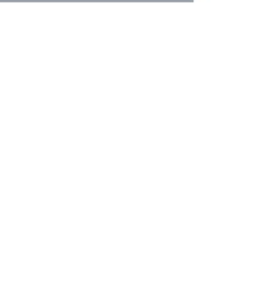

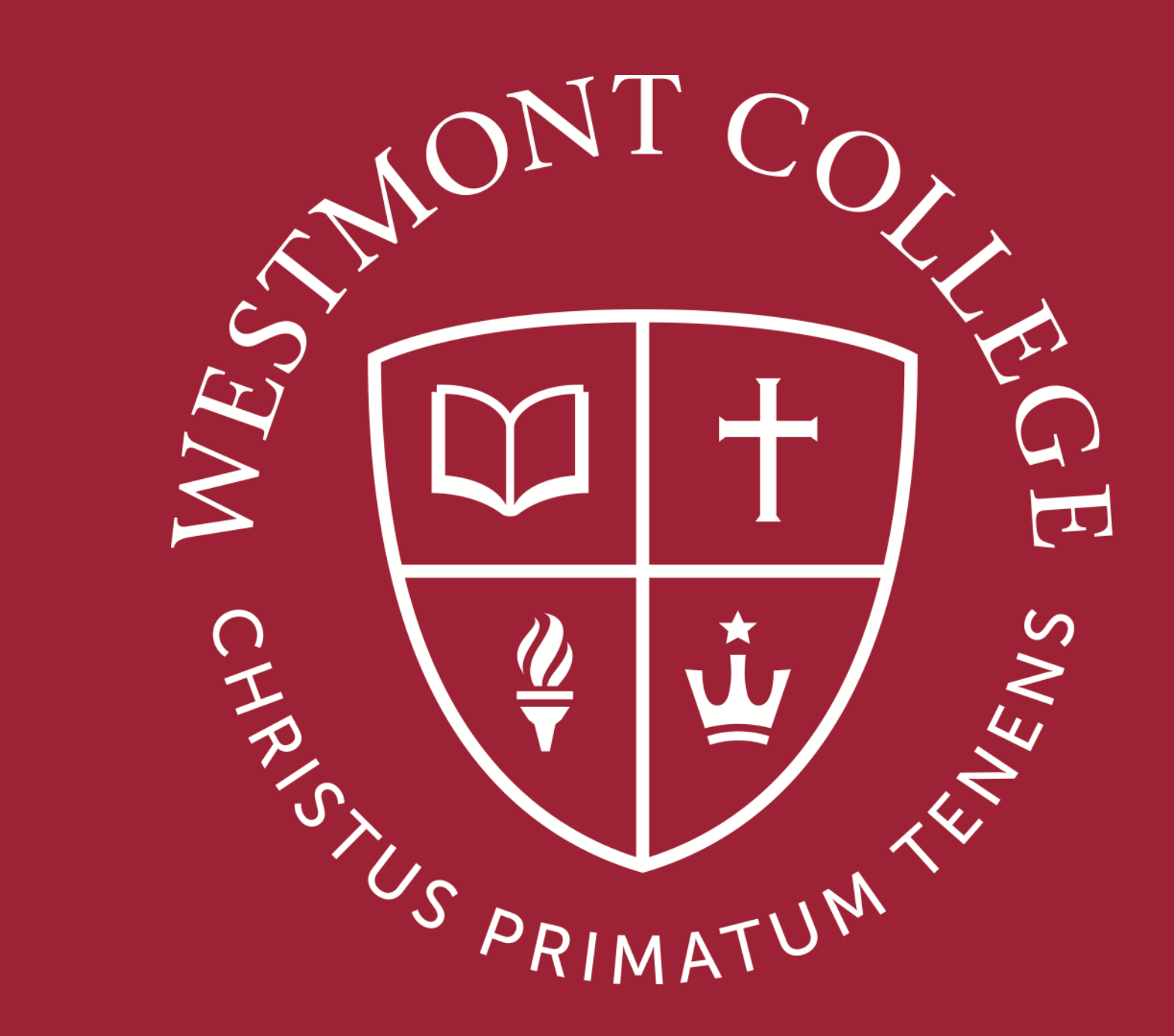

# QUESTIONS?